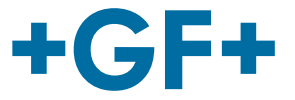

# Benutzerhandbuch

U1000 V2 Ultraschall-Durchflussmessgerät U1000 V2 HM Ultraschall-Durchflussmessgerät

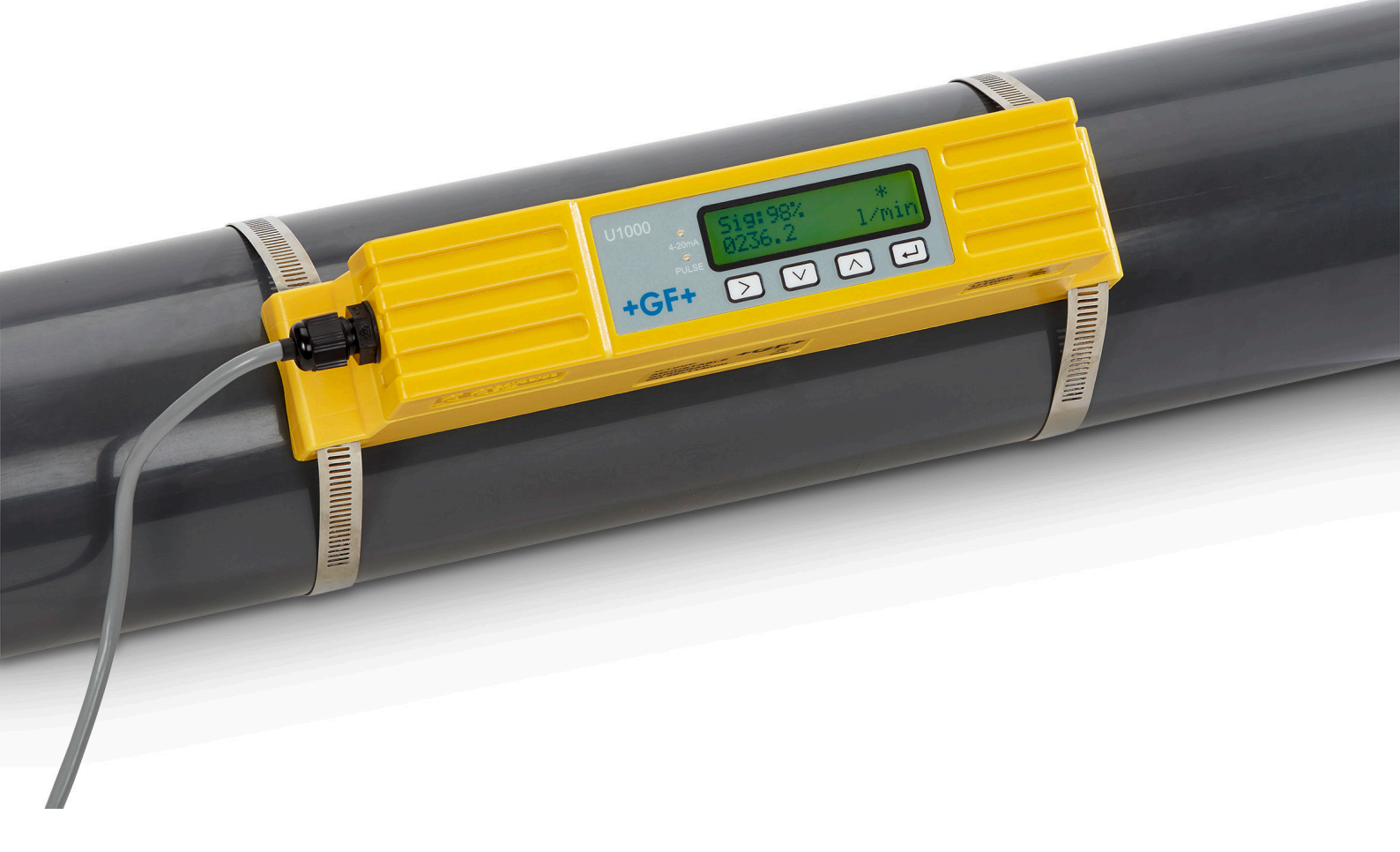

### Originalbetriebsanleitung

#### Betriebsanleitung befolgen

Die Betriebsanleitung ist Teil des Produkts und ein wichtiger Baustein im Sicherheitskonzept.

- Betriebsanleitung lesen und befolgen.
- Betriebsanleitung stets am Produkt verfügbar halten.
- Betriebsanleitung an alle nachfolgenden Verwender des Produkts weitergeben.

### Inhaltsverzeichnis

| 1     | Bestimmungsgemässe Verwendung                   |    |
|-------|-------------------------------------------------|----|
| 2     | Zu diesem Dokument                              |    |
| 2.1   | Warnhinweise                                    |    |
| 2.2   | Mitgeltende Dokumente                           |    |
| 2.3   | Abkürzungen                                     |    |
| 3     | Sicherheit und Verantwortung                    | 5  |
| 4     | Transport und Lagerung                          | 5  |
| 5     | Aufbau und Funktion                             | 5  |
| 5.1   | Aufbau                                          | 5  |
| 5.2   | Funktionsweise                                  |    |
| 5.3   | Bedienelemente                                  | 7  |
| 6     | Technische Daten                                | 7  |
| 6.1   | Voreingestellte Werte                           |    |
| 7     | Lieferumfang                                    |    |
| 8     | Installation                                    | 10 |
| 8.1   | Positionieren der Messwandler                   | 10 |
| 8.2   | Vorbereiten                                     | 11 |
| 8.3   | Inbetriebnahme                                  | 11 |
| 8.4   | Sensorabstand einstellen                        | 13 |
| 8.5   | U1000 V2 am Rohr befestigen                     | 15 |
| 8.5.1 | Rohradapter auswählen                           | 15 |
| 8.5.2 | Gel Pads anbringen                              | 16 |
| 8.5.3 | Führungsschiene befestigen                      |    |
| 8.5.4 | Elektronikmodul installieren                    | 17 |
| 8.6   | Führungsschiene umsetzen                        | 17 |
| 8.7   | Temperatursensoren befestigen (nur U1000 V2 HM) |    |
| 9     | Elektrischer Anschluss                          |    |
| 9.1   | 4-20 mA, Impuls-Ausgang                         |    |
| 9.1.1 | Schnittstellenkabel                             |    |

| 9.1.2  | Impuls-Ausgang                                     |    |
|--------|----------------------------------------------------|----|
| 9.1.3  | 4-20 mA Ausgang                                    |    |
| 9.2    | Modbus Anschlüsse                                  | 20 |
| 9.2.1  | Anschluss-Kabel                                    | 20 |
| 9.2.2  | Modbus Verbindungen                                |    |
| 10     | Bedienung                                          | 22 |
| 10.1   | Rohrinnendurchmesser eingeben                      | 22 |
| 10.2   | Impulsausgabe                                      |    |
| 10.3   | Stromausgang 4 - 20 mA                             | 25 |
| 10.4   | Modbus                                             | 25 |
| 10.5   | Wiederholtes Ein-/Ausschalten                      |    |
| 11     | Passwortgeschützte Menüs                           |    |
| 11.1   | Übersicht                                          |    |
| 11.2   | Passwortgeschütztes Menü aufrufen                  |    |
| 11.3   | Auswahlmenüs ändern                                |    |
| 11.4   | Zahlenwerte in Datenmenüs ändern                   |    |
| 11.5   | Passwortgeschützte Menüstruktur                    |    |
| 11.5.1 | Übersicht                                          |    |
| 11.5.2 | Setup (Einstellungen)                              |    |
| 11.5.3 | Pulse output (Impulsausgabe)                       |    |
| 11.5.4 | Current output (Stromausgang)                      |    |
| 11.5.5 | Calibration (Kalibrierung)                         |    |
| 11.5.6 | Total (Zählwerk)                                   |    |
| 11.5.7 | Übersicht der Displaytexte in Englisch und Deutsch |    |
| 12     | Diagnose                                           |    |
| 13     | Wartung                                            |    |
| 13.1   | Wartungsplan                                       |    |
| 14     | Störungsbehebung                                   |    |
| 14.1   | Fehler und Warnungen bei der Durchflussmessung     |    |
| 14.2   | Fehlermeldungen                                    |    |
| 14.3   | Modbus Fehlermeldungen                             |    |
| 15     | Demontage                                          | 41 |
| 16     | Entsorgung                                         | 41 |

### 1 Bestimmungsgemässe Verwendung

Das Ultraschall-Durchflussmessgerät U1000 V2 wird zur optimalen Messung von Durchflussmenge und -geschwindigkeit auf Kunsstoff-, Metall- und Stahl-Rohren mit Aussendurchmessern von 22 mm (0.86") bis 180 mm (7") genutzt. Die messbaren Rohrgrössen sind von Rohrmaterial und Rohrinnendurchmesser abhängig.

Der U1000 V2 HM ist ein Ultraschall-Wärmemengenmesser, auch BTU-Messer, Energiemessgerät oder Thermometer. Er verwendet Ultraschallsensoren, um eine Messung des Volumenstroms und der Durchflussmenge zu erhalten und ist mit PT100 zur Messung der Vor- und Rücklauftemperatur ausgestattet.

Aus den gemessenen Durchfluss- und Temperaturwerten errechnet der U1000 V2 HM den Energiestrom und die summierte Energie.

#### Typische Anwendungen

- ► Zählwerterfassung und Durchflussmessung Heisswasser
- ► Durchflussmessung zur Wärmemessung
- ► Zählwerterfassung und Durchflussmessung Kaltwasser
- Zählwerterfassung und Durchflussmessung Trinkwasser
- ► Zählwerterfassung und Durchflussmessung Brauchwasser
- ► Zählwerterfassung und Durchflussmessung Reinstwasser

### 2 Zu diesem Dokument

Dieses Dokument beinhaltet alle notwendigen Informationen um das Produkt zu montieren, in Betrieb zu nehmen oder zu warten.

#### 2.1 Warnhinweise

In dieser Anleitung werden Warnhinweise verwendet, um Sie Verletzungen oder vor Sachschäden zu warnen. Lesen und beachten Sie diese Warnhinweise immer!

### **WARNUNG**

#### Todesgefahr oder Gefahr schwerer Körperverletzung!

Bei Nichtbeachtung droht möglicherweise Tod oder schwere Körperverletzung!

## **A**VORSICHT

#### Gefahr der leichten Körperverletzung!

Bei Nichtbeachtung droht Körperverletzung!

## HINWEIS

#### Sachschadenrisiko!

Bei Nichtbeachtung droht Sachschaden (Zeitverlust, Datenverlust, Maschinendefekt etc.)!

#### Weitere Auszeichnungen

| Symbol | Bedeutung                                                       |
|--------|-----------------------------------------------------------------|
| 1.     | Handlungsaufforderungen in einer nummerierten Handlungsabfolge. |
| ►      | Handlungsaufforderungen                                         |
| •      | Aufzählungen verschiedener Ebenen                               |

#### 2.2 Mitgeltende Dokumente

• Georg Fischer Planungsgrundlagen Industrie

Diese Unterlagen sind über die Vertretung von GF Piping Systems oder unter www.gfps.com erhältlich.

| Abkürzung    | Beschreibung                                                          |
|--------------|-----------------------------------------------------------------------|
| ABS          | Acrylnitril-Butadien-Styrol                                           |
| DA           | Funktion Double Acting (Doppelt wirkend)                              |
| EMV          | Elektromagnetische Verträglichkeit                                    |
| FC           | Funktion Failsafe Close (Federkraft schliessend)                      |
| FO           | Funktion Failsafe Open (Federkraft öffnend)                           |
| LCD          | Flüssigkristallanzeige (liquid crystal display)                       |
| LED          | Leuchtdiode (light-emitting diode)                                    |
| MOSFET       | Metall-Oxid-Halbleiter-Feldeffekttransistor                           |
| PB-INSTAFLEX | Kunststoffrohrleitungssystem aus Polybuten                            |
| PE-ELGEF     | Kunststoffrohrleitungssystem aus Polyethylen                          |
| PP-PROGEF    | Kunststoffrohrleitungssystem aus Polypropylen                         |
| PVDF-SGEF    | Kunststoffrohrleitungssystem aus PVDF (Polyvinylidenfluorid)          |
| SPN0 MOSFET  | Single-Pole Normally Open Metall-Oxid-Halbleiter-Feldeffekttransistor |
| VC-U-PVC     | Polyvinylchlorid                                                      |

#### 2.3 Abkürzungen

### 3 Sicherheit und Verantwortung

- ▶ Produkt nur bestimmungsgemäss verwenden, siehe bestimmungsgemässe Verwendung.
- Kein beschädigtes oder defektes Produkt verwenden. Beschädigtes Produkt sofort aussortieren.
- Sicherstellen, dass Rohrleitungssystem fachgerecht verlegt ist und regelmässig überprüft wird.
- Produkt und Zubehör nur von Personen montieren lassen, die die erforderliche Ausbildung, Kenntnis oder Erfahrung haben.
- Personal regelmässig in allen zutreffenden Fragen der örtlich geltenden Vorschriften für Arbeitssicherheit, Umweltschutz vor allem für druckführende Rohrleitungen unterweisen.

### 4 Transport und Lagerung

- Produkt beim Transport gegen äussere Gewalt (Stoss, Schlag, Vibrationen etc.) schützen.
- ▶ Produkt in ungeöffneter Originalverpackung transportieren und / oder lagern.
- ▶ Produkt vor Staub, Schmutz, Feuchtigkeit sowie Wärme- und UV-Strahlung schützen.
- Sicherstellen, dass Produkt weder durch mechanische noch durch thermische Einflüsse beschädigt ist.
- ▶ Produkt vor Montage auf Transportschäden untersuchen.

### 5 Aufbau und Funktion

5.1 Aufbau

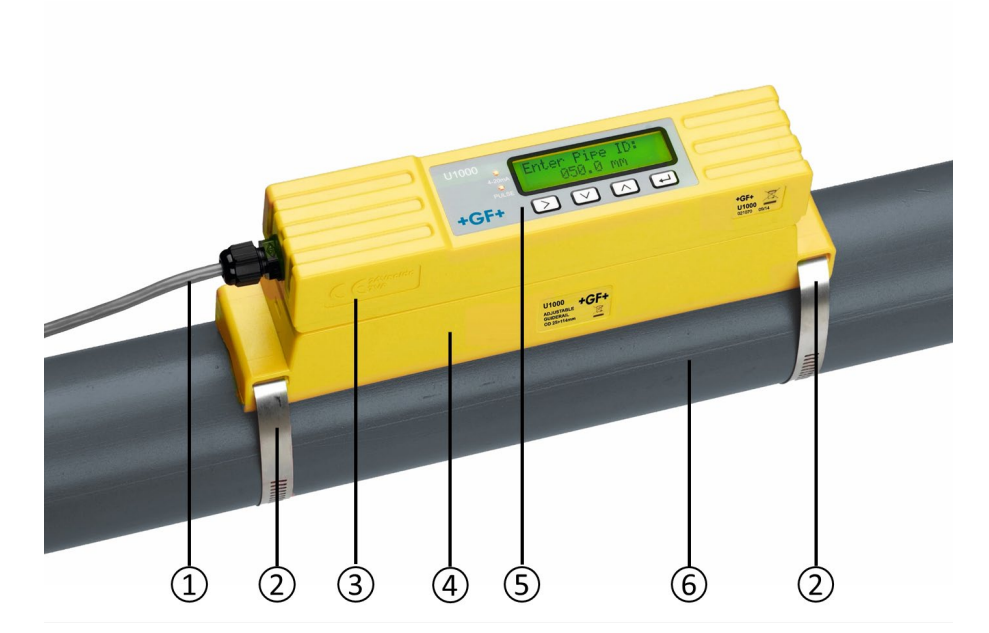

| 1 | Stromversorgung (AC/DC) | 4 | Führungsschiene  |
|---|-------------------------|---|------------------|
| 2 | Rohrschelle             | 5 | Bedienoberfläche |
| 3 | Elektronikmodul         | 6 | Rohr             |

Der U1000 V2 besteht aus dem Elektronikmodul (3) und der Führungsschiene (4), die zusammen eine Einheit bilden und mit Rohrschellen (2) fest am Rohr (6) montiert werden. Die Stromversorgung des U1000 V2 erfolgt über eine externe 12 – 24 V Stromversorgung (1).

#### 5.2 Funktionsweise

Der U1000 V2 ermittelt genaue Werte zur Durchflussmessung auf Basis des Unterschieds in der Übertragungszeit zweier Ultraschallsignale.

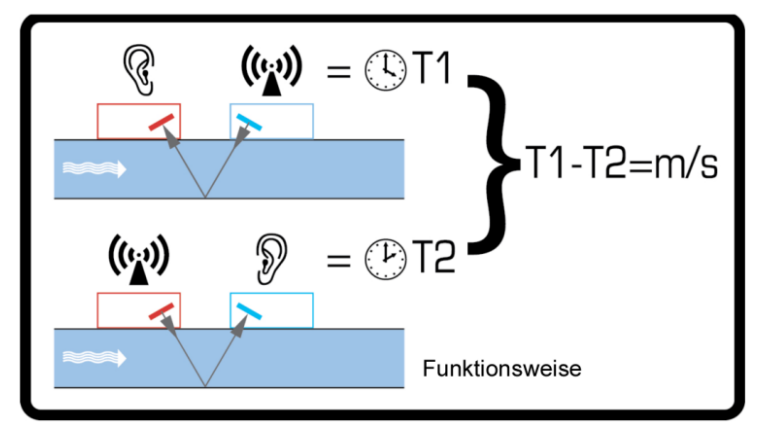

Durch einen sich periodisch wiederholenden Spannungsimpuls, der auf die Kristalle des Messwandlers einwirkt, kommt es zur Entstehung eines Ultraschallstrahls mit einer bestimmten Frequenz. Die Übertragung des Strahls erfolgt zunächst vom nachgelagerten Messwandler (blau) zum vorgelagerten Messwandler (rot).

Nun erfolgt die Übertragung in umgekehrter Richtung, d.h. der Strahl wird vom vorgelagerten Messwandler (rot) an den nachgelagerten Messwandler (blau) gesendet. Die Zeit, mit der der Ultraschall in dieser Richtung die Flüssigkeit durchquert, wird durch die Geschwindigkeit, mit der die Flüssigkeit durch das Rohr fliesst, leicht verkürzt.

Der daraus folgende Zeitunterschied T1 - T2 ist direkt proportional zur Geschwindigkeit, mit der die Flüssigkeit durch das Rohr fliesst.

Zusätzlich zum Durchfluss messen die Modelle U1000 V2 HM über zwei PT100-Temperatursensoren die Temperatur-Differenz zwischen Vorlauf und Rücklauf der Anlage.

Mit der Temperaturdifferenz zwischen dem Vorlauf und dem Rücklauf, in Kombination mit dem Wasservolumen, welches durch das System geflossen ist, wird die Differenz der Energiemenge des Medioums berechnet.

#### 5.3 Bedienelemente

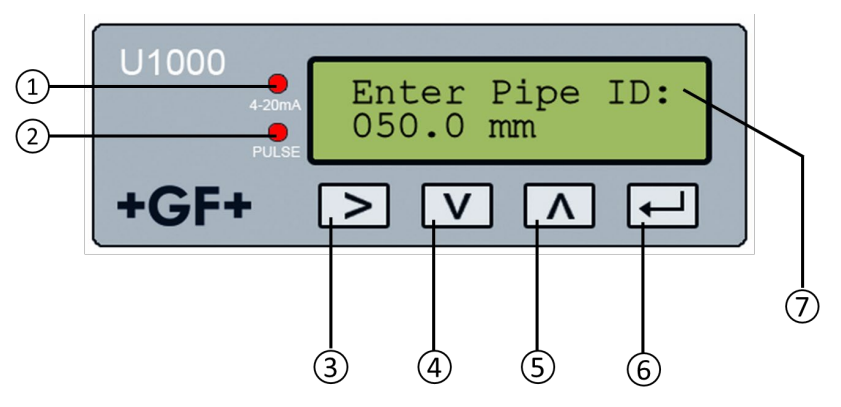

| 1 | LED <b>4 - 20 mA</b> leuchtet, wenn der Stromausgang aktiv ist                                                                                                   |
|---|----------------------------------------------------------------------------------------------------|
| 2 | LED <b>Pulse</b> leuchtet, wenn die Impulsausgabe aktiv ist                                                                                                    |
| 3 | Drucktaste (Auswahl treffen), schaltet zwischen den angezeigten Optionen hin und<br>her                                                                          |
| 4 | Drucktaste (Wert verringern), verringert den Wert in den numerischen Eingabefeldern<br>schrittweise                                                              |
| 5 | Drucktaste (Wert erhöhen), erhöht den Wert in den numerischen Eingabefeldern<br>schrittweise                                                                     |
| 6 | Drucktaste (Eingabe bestätigen), bestätigt den angezeigten Wert, beendet die<br>Dateneingabe, wechselt in ein anderes Menü oder in die Maske der Durchflusswerte |
| 7 | LCD-Anzeige mit Hintergrundbeleuchtung (2 Zeilen x 16 Zeichen)                                                                                                   |

### 6 Technische Daten

| Allgemein                    |                                                                                                    |       |  |  |
|------------------------------|----------------------------------------------------------------------------------------------------|-------|--|--|
| Messtechnik                  | Übertragungszeit                                                                                      |       |  |  |
| Messkanäle                   | 1                                                                                                    |       |  |  |
| Auflösung der Zeitberechnung | ± 50 ps                                                                                               |       |  |  |
| Dynamik (Bereichsverhältnis) | 200:1                                                                                                 | 200:1 |  |  |
| Flussgeschwindigkeit         | keit 0.1m/s - 10m/s (0.3 ft/s - 32 ft/s)                                                              |       |  |  |
| Nutzbare Flüssigkeitsarten   | Reinstwasser, Reinwasser mit < 3 Volumenprozent an<br>Partikelanteilen, oder bis zu 30% Ethylenglykol |       |  |  |
| Genauigkeit                  | ± 3 % des Flusswertes für eine Flussgeschwindigkeit von<br>> 0,3 m/s                                  |       |  |  |
| Wiederholbarkeit             | ± 0,5 % des Messwerts                                                                                 |       |  |  |
| Wählbare Einheiten           | Geschwindigkeit m/s, ft/s                                                                             |       |  |  |

| Allgemein                            |                                                               |                            |                                          |
|--------------------------------------|---------------------------------------------------------------|----------------------------|------------------------------------------|
|                                      | Flussmenge                                                    | l/s, l/min,<br>gal/s, gal/ | m³/min, m³/hr<br>min, USgal/s, USgal/min |
|                                      | Volumen                                                       | l, m³, gals                | , USgals                                 |
| Unterstützte Sprachen                | Englisch                                                      | ·                          |                                          |
| Leistungsaufnahme                    | 12 - 24 V (AC oder                                            | DC)                        |                                          |
| Stromverbrauch                       | max. 7 VA                                                     |                            |                                          |
| Kabel                                | 5 m geschirmt (6-                                             | adrig)                     |                                          |
| Impulsausgabe                        |                                                               |                            |                                          |
| Ausgabe                              | Optisch-isolierter<br>Kontakt                                 | MOSFET, s                  | pannungsfreier Schliesser-               |
| Isolation                            | 2500 V                                                        |                            |                                          |
| Impulsbreite                         | Voreingestellter V                                            | Vert                       | 25 ms                                    |
|                                      | programmierbare                                               | r Bereich                  | 3 - 99 ms                                |
| Impulswiederholrate                  | Bis zu 166 Impuls                                             | e/s (abhäng                | ig von der Impulsbreite)                 |
| Frequenzbasierter Modus              | max. 200 Hz                                                   |                            |                                          |
| Max. Belastungsspannung / -<br>strom | 48 V AC / 500 mA                                              |                            |                                          |
| Stromausgang                         |                                                               |                            |                                          |
| Ausgabe                              | 4 - 20 mA                                                     |                            |                                          |
| Auflösung                            | 0,1 % vom Messbereich                                         |                            |                                          |
| Maximallast                          | 620 Ω                                                         |                            |                                          |
| Isolation                            | 1500 V optisch-isc                                            | oliert                     |                                          |
| Alarmstrom                           | 3,5 mA                                                        |                            |                                          |
| Gehäuse                              |                                                               |                            |                                          |
| Material                             | Polykarbonat                                                  |                            |                                          |
| Befestigung                          | am Rohr montiert                                              |                            |                                          |
| Schutzklasse                         | IP54                                                          |                            |                                          |
| Brandklasse                          | UL94 V-0                                                      |                            |                                          |
| Masse                                | 250 mm x 48 mm x 90 mm<br>(Elektronikmodul + Führungsschiene) |                            |                                          |
| Gewicht                              | 0,5 kg                                                        |                            |                                          |
| Umgebungsbedingungen                 |                                                               |                            |                                          |
| Rohrtemperatur                       | 0 °C bis +85 °C                                               |                            |                                          |

| Allgemein                          |                                      |
|------------------------------------|--------------------------------------|
| Betriebstemperatur<br>(Elektronik) | 0 °C bis +50 °C                      |
| Speichertemperatur                 | -10 °C bis +60 °C                    |
| Feuchtigkeit                       | 90% relative Luftfeuchte bei < 50 °C |
| Anzeige                            |                                      |
| LCD                                | 2 Zeilen x 16 Zeichen                |
| Sichtwinkel                        | Min. 30°, Max. 40°                   |
| Aktive Fläche (B) x (H)            | 58 mm x 11 mm                        |
| Tastenfeld                         |                                      |
| Format                             | Tastenfeld mit 4 Drucktasten         |

### 6.1 Voreingestellte Werte

Die Einstellungen werden im Werk entweder für metrische oder für britische Masse und Gewichte konfiguriert.

| Parameter                   | metrische Masse | britische Masse |
|-----------------------------|-----------------|-----------------|
| Masse                       | mm              | Zoll            |
| Flussmenge                  | l/min           | USgal/min       |
| Rohrgrösse                  | 50 mm           | 2"              |
| 4 - 20 mA                   | An              | An              |
| Impulsausgabe               | Aus             | Aus             |
| Volumen pro Impuls          | 10 L            | 10 US gallons   |
| Impulsbreite                | 50 ms           | 50 ms           |
| Dämpfung                    | 20 s            | 20 s            |
| Kalibrierungsfaktor         | 1,000           | 1,000           |
| Schleichmengenunterdrückung | 0,02 m/s        | 0,07 m/s        |
| Nullpunktausgleich          | 0,000 l/min     | 0,000 gal/min   |

### 7 Lieferumfang

| Baugruppe                | Stück |
|--------------------------|-------|
| U1000 V2 Elektronikmodul | 1     |
| Führungsschiene          | 1     |
| Gel-Pads                 | 4     |

| Baugruppe                                                           | Stück |
|---------------------------------------------------------------------|-------|
| Rohrschellen                                                        | 2     |
| Kabel                                                               | 1     |
| Adapter für kleine Rohre < 40 mm                                    | 1     |
| Adapter für kleine Rohre < 60 mm                                    | 1     |
| Modbus Kabel (Nur Modbus Version)                                   | 1     |
| PT100 Temperatursensor mit 3 meter Kabel (Nur HM Version)           | 2     |
| Edelstahl-Kabelbinder für PT100 Temperatursensoren (Nur HM Version) | 2     |

### 8 Installation

#### 8.1 Positionieren der Messwandler

Der U1000 V2 erfordert ein einheitliches und gleichmässiges Durchflussprofil, da eine verzerrt fliessende Strömung zu unvorhersehbaren Messfehlern führen kann.

In vielen Anwendungen ist es jedoch nicht möglich, ein Durchflussprofil mit gleichmässiger Geschwindigkeit über 360° zu erreichen. Gründe hierfür können z.B. Luftblasen an der oberen Rohrinnenwand, Turbulenzen im Rohr oder Schlick am Grund des Rohres sein.

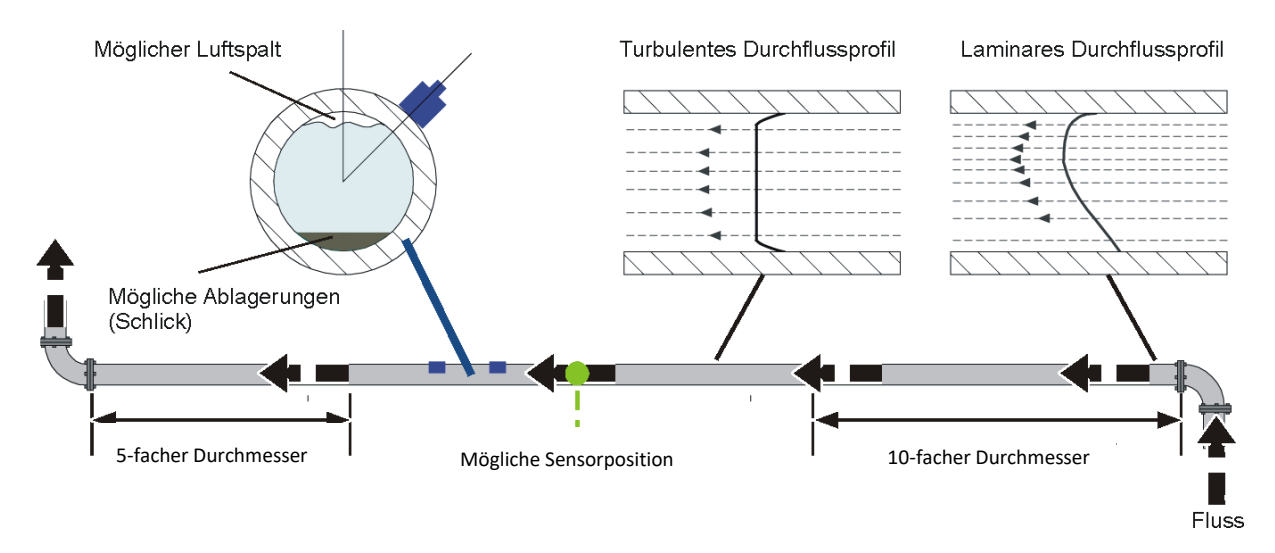

Die genauesten Ergebnisse werden erfahrungsgemäss erzielt, wenn die Führungsschiene der Messwandler nicht senkrecht oben auf dem Rohr, sondern ca. 45° nach rechts oder links gedreht auf dem Rohr montiert wird.

### HINWEIS

#### Inkorrekte Messergebnisse

Das Messergebnis kann verzerrt werden, wenn die Messwandler in der Nähe von vorgelagerten Rohrabschnitten wie Biegungen, T-Stücken, Ventilen, Pumpen und ähnlichen Hindernissen positioniert werden.

Um sicherzustellen, dass der U1000 V2 an einer Stelle mit einem unverzerrten Durchflussprofil positioniert ist, müssen die Messwandler weit genug von möglichen Störungsquellen entfernt montiert werden, so dass diese keinerlei Auswirkungen auf die Messung haben.

- Auf der dem Messwandler vorgelagerten Seite ein gerades Rohrstück verbauen, dessen Länge dem 10-fachen des Rohrdurchmessers entspricht.
- Auf der dem Messwandler nachgelagerten Seite ein Rohr verbauen, dessen Länge dem 5-fachen des Rohrdurchmessers entspricht.

#### 8.2 Vorbereiten

- Vor dem Anbringen der Messwandler sicherstellen, dass der gewünschte Standort die Entfernungsanforderungen erfüllt.
   Siehe Kapitel 8.1 Positionieren der Messwandler, Seite 10.
- Rohr von möglichen Fettrückständen befreien.
- Verunreinigungen und abblätternde Farbe entfernen, um eine ebene Oberfläche zu erhalten.

## HINWEIS

#### Maximale Genauigkeit

Ein glatter und ebener Kontakt zwischen Rohroberfläche und Messwandler ist ein wichtiger Faktor, um ein ausreichend starkes Ultraschallsignal zu erreichen.

#### 8.3 Inbetriebnahme

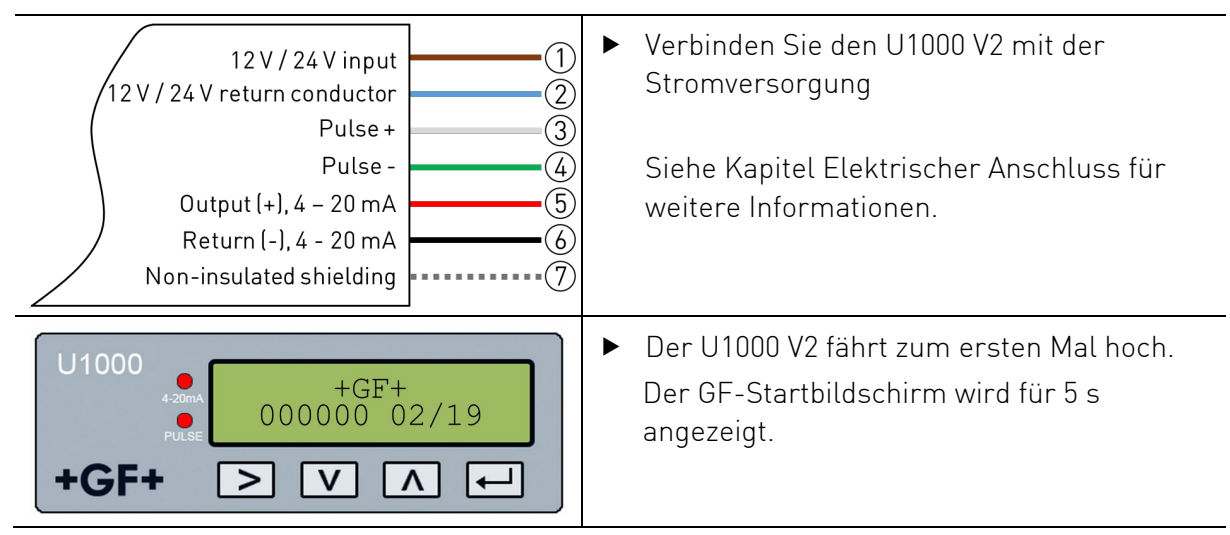

| U1000<br>Enter Pipe ID:<br>050.0 mm<br>+GF+ > V A ←          | <ul> <li>Der Inbetriebnahme-Assistent startet<br/>automatisch.</li> <li>Das 'Enter Pipe ID' Menü erscheint.</li> <li>Geben Sie den Rohrinnendurchmesser<br/>ihres Rohres ein und drücken Sie  um<br/>die Eingabe zu bestätigten.</li> <li>Siehe Kapitel 9.1 Rohrinnendurchmesser<br/>eingeben für genauere Informationen.</li> </ul> |
|--------------------------------------------------------------|----------------------------------------------------------------------------------------------------|
| U1000<br>Pipe Material:<br>PVC-U/PVC-C<br>+GF+ > V A ←       | <ul> <li>Wählen Sie das Rohrmaterial aus drücken<br/>Sie  um die Eingabe zu bestätigten.</li> </ul>                                                                                                    |
| U1000<br>Instrument Type:<br>Heating Chiller<br>+GF+ > V A ← | <ul> <li>Wählen Sie die Geräteeinstellung mit .</li> <li>Das Gerät ist für Heizungsanwendungen vorkonfiguriert.</li> <li>Drücken Sie .</li> <li>um die Einstellungen zu bestätigen.</li> </ul>                                                                                                    |
| U1000<br>Instrument Fluid:<br>Glycol   Water<br>+GF+ > V A ← | <ul> <li>Wählen Sie das Medium aus drücken Sie</li> <li>um die Eingabe zu bestätigten.</li> </ul>                                                                                                    |
| U1000<br>Set Temperature:<br>HOT   COLD<br>+GF+ > V A ←      | <ul> <li>Wählen Sie die Medientemperatur:         <ul> <li>'Cold' für Temperaturen von 2 °C bis 40 °C</li> <li>'Hot' für Temp. von 40 °C bis 85 °C</li> </ul> </li> <li>Drücken Sie  um die Eingabe zu bestätigen.</li> </ul>                                                                                                    |
| U1000<br>Set Separation:<br>B-4<br>+GF+ > V A ←              | <ul> <li>Der U1000 V2 zeigt Ihnen den korrekten<br/>Sensorabstand für Ihre Applikation an.</li> <li>Drücken Sie  um die Eingabe zu<br/>bestätigen.</li> <li>Fahren Sie mit Kapitel 8.4 Sensorabstand<br/>einstellen fort.</li> </ul>                                                                                                 |
| U1000<br>Checking Signals<br>Searching<br>+GF+ > V A ←       | <ul> <li>Der U1000 V2 sucht nach einem g ültigem<br/>Signal.</li> </ul>                                                                                                    |

| U1000<br>Sig:98%<br>1/min<br>+GF+ > V A +<br>U1000<br>Sig:98%<br>1/min<br>+GF+ > V A +<br>+GF+ > V A +<br>U1000 | <ul> <li>Wird ein gültiges Signal erkannt, werden die<br/>Signalstärke und der Durchfluss angezeigt.</li> <li>Die Flussrichtung zum Einschaltzeitpunkt wird<br/>als positiver Fluss übernommen und die<br/>Strom- und Impulsausgabe beziehen sich auf<br/>diese Flussrichtung.</li> <li>Kehrt sich die Flussrichtung um, wird die<br/>Flussmenge noch immer angezeigt. Die<br/>Aktivitätsanzeige ändert sich von einem Stern<br/>zu einem Ausrufezeichen, es werden keine<br/>Impulse mehr generiert und der 4 - 20 mA-<br/>Stromausgang geht in den 3,5 mA<br/>Alarmzustand.</li> </ul> |
|----------------------------------------------------------------------------------------------------|----------------------------------------------------------------------------------------------------|
| U1000<br>Sig:00%<br>I/min<br>+GF+ > V A ←                                                                       | Wenn der U1000 V2 kein gültiges Signal<br>erkennt, wird im Display 'Sig: 00%' angezeigt.<br>In diesem Fall stellen Sie bitte sicher, dass Sie<br>die in Kapitel 8.4 Sensorabstand einstellen und<br>Kapitel 8.5 U1000 V2 am Rohr befestigen<br>beschriebenen Schritte korrekt befolgt haben.<br>Siehe auch Kapitel 13 Störungsbehebung für<br>weitere Hilfe.                                                                                                    |

#### 8.4 Sensorabstand einstellen

## HINWEIS

#### Maximale Genauigkeit

Die beiden Sensoren müssen in Abhängigkeit von Rohrdurchmesser und Rohrmaterial auf einen definierten Abstand zueinander eingestellt werden.

- Bestimmen Sie den optimalen Sensorabstand, indem Sie ihre Rohrleitungsdaten in den Inbetriebnahmen-Assistenten des U1000 V2 eingeben (siehe Kapitel 8.3 Inbetriebnahme).
   (Z.B. B-4 für eine PVC-U Rohrleitung mit 50 mm Innendurchmesser.
- Befestigungsschrauben der Sensoren lösen.

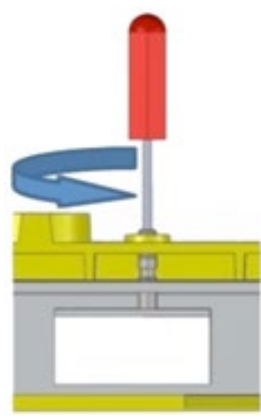

Sensoren auf die optimale Position verschieben (siehe Tabelle).

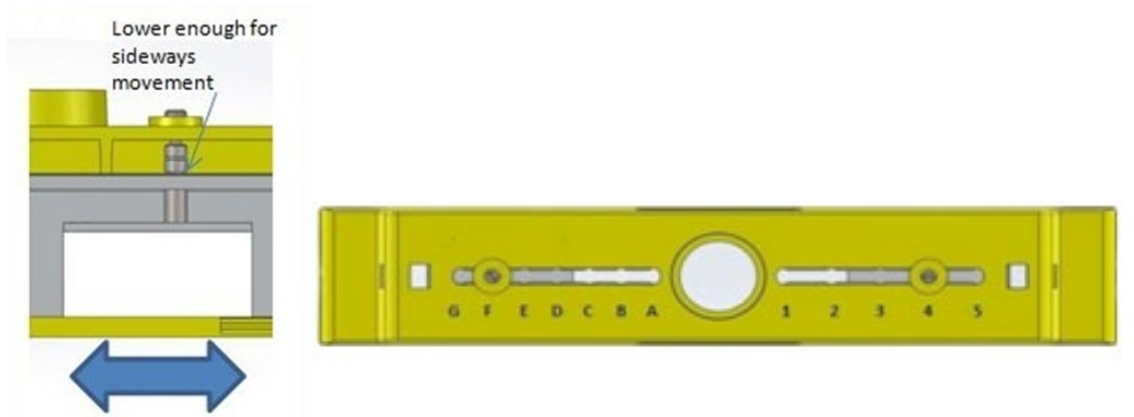

• Befestigungsschrauben der Sensoren festziehen.

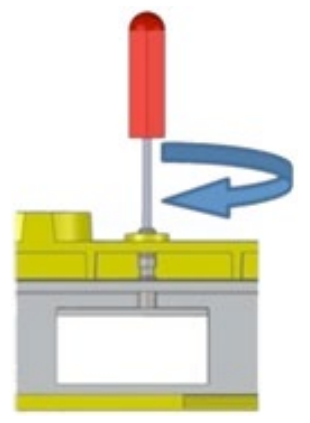

#### 8.5 U1000 V2 am Rohr befestigen

#### 8.5.1 Rohradapter auswählen

Es stehen zwei Adapter zur Verfügung, um das Messgerät an Rohren mit einem Aussendurchmesser  $\leqslant$  60 mm anzubringen.

## HINWEIS

Falls die Adapter nicht benötigt werden, für spätere Positionswechsel aufbewahren.

#### Aussendurchmesser kleiner als 40 mm – oberer und unterer Rohradapter (schwarz)

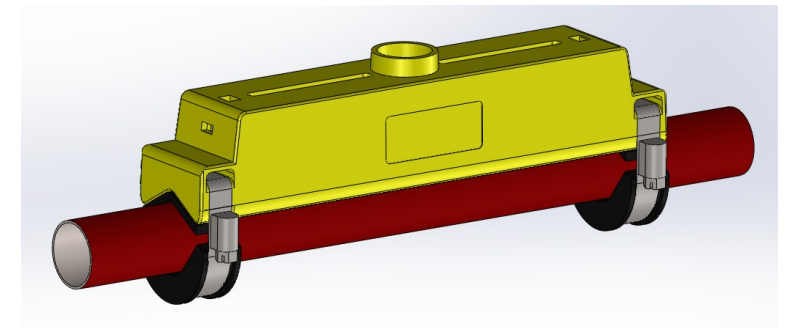

Aussendurchmesser 40 - 60 mm – oberer Rohradapter (schwarz)

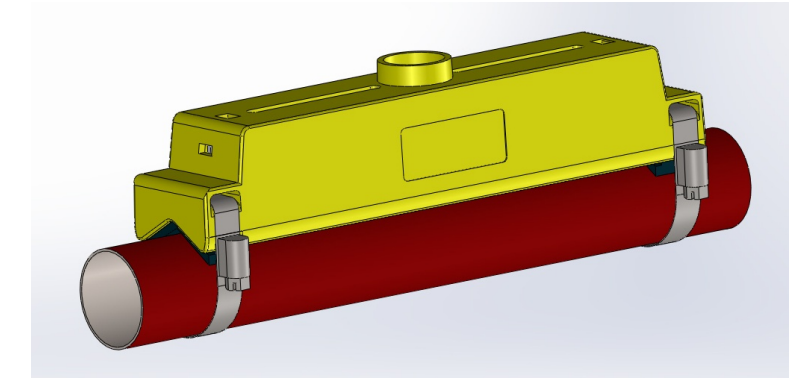

Aussendurchmesser grösser 60 mm

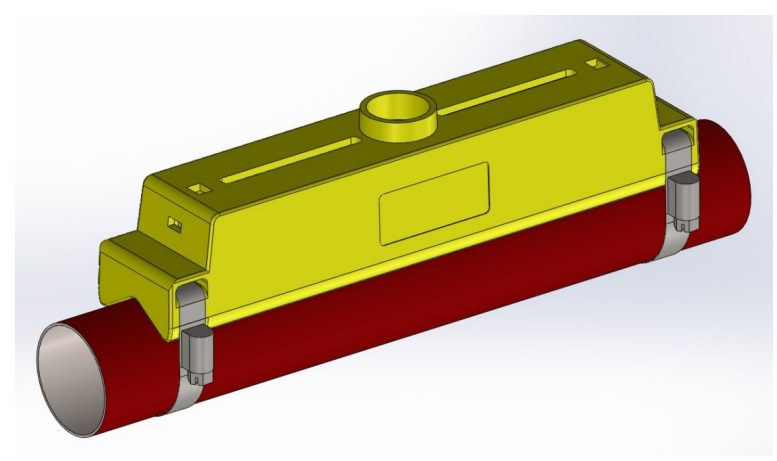

Die Adapter werden auf dem Rohr aufgesetzt, wobei der obere Rohradapter in die Endstücke der Führungsschiene einrastet.

#### 8.5.2 Gel Pads anbringen

- 1. Tragen Sie zwei Gel-Pads mittig auf die Übertragungsfläche jedes der beiden Durchflusssensoren auf.
- 2. Entfernen Sie die Abdeckungen der Gelkissen.
- 3. Stellen Sie sicher, dass sich zwischen dem Pad und der Übertragungsfläche der Durchfluss-Sensoren keine Luftblasen befinden.

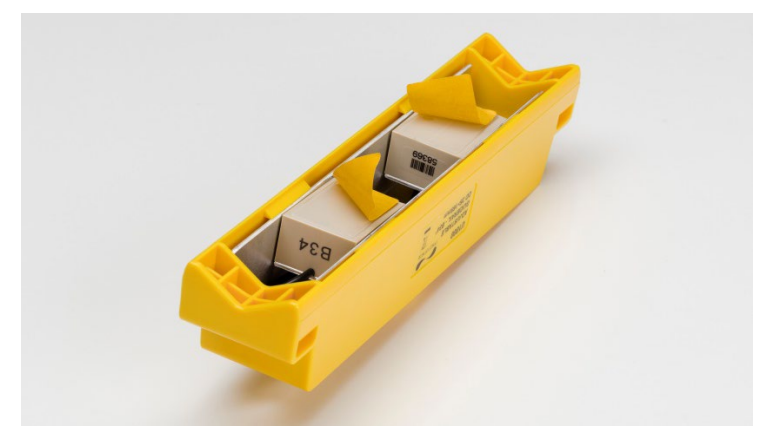

8.5.3 Führungsschiene befestigen

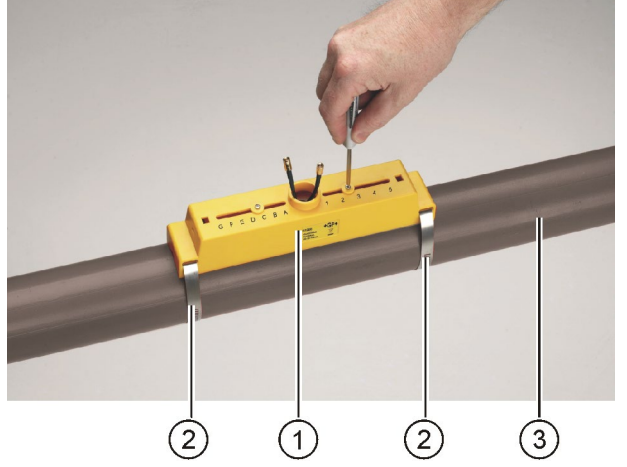

- Die F
  ührungsschiene (1) und ggf. Rohradapter (siehe Kapitel 8.5.1 Rohradapter, Seite 15) mit den Rohrschellen (2) am Rohr (3)befestigen.
- Befestigungsschrauben lösen und mit den Unterlegscheiben entfernen.

## HINWEIS

Wenn die Sensoren in die richtige Einstellung gebracht wurden und die Führungsschiene am Rohr befestigt ist, sind die Befestigungsschrauben zu entfernen, wodurch die federbelasteten Sensoren auf dem Rohr aufliegen können.

Befestigungsschrauben und Unterlegscheiben für spätere Wartungsarbeiten oder Positionswechsel aufbewahren.

#### 8.5.4 Elektronikmodul installieren

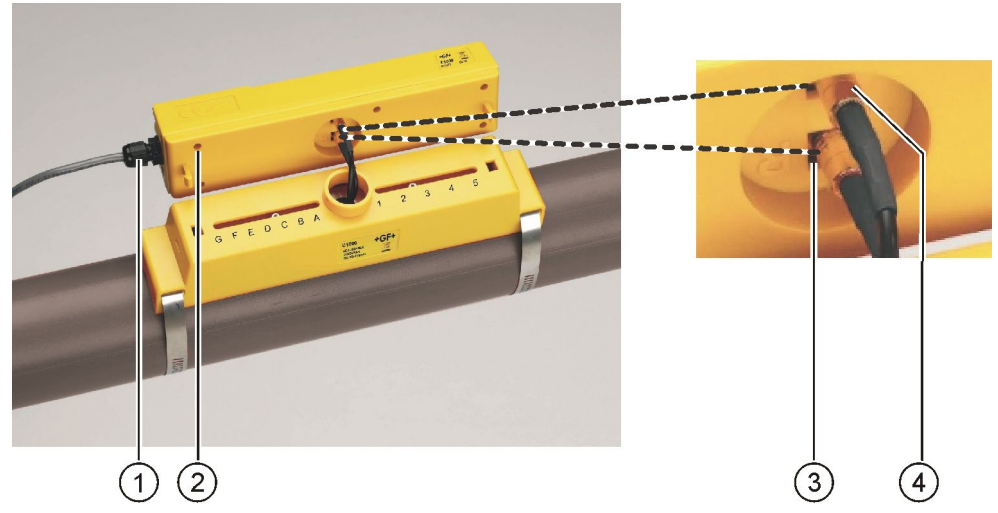

- Stromversorgung (1) am Elektronikmodul (2) anschliessen.
- Die Kabel beider Sensoren in die Buchsen (3) und (4) des Elektronikmoduls stecken. Die Zuordnung der Kabel ist dabei beliebig.

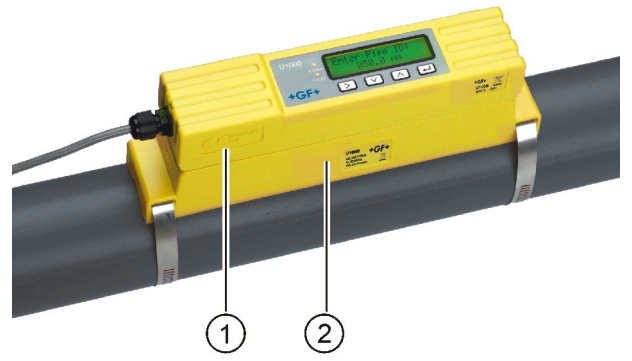

 Elektronikmodul (1) auf die F
ührungsschiene (2) setzen und in die Klemmverbindungen an beiden Enden einrasten.

#### 8.6 Führungsschiene umsetzen

Sollte es erforderlich sein, die Position der Führungsschiene oder der Sensoren zu verändern:

- ► Ziehen Sie die Kabel der beiden Sensoren vom Elektronikmodul ab.
- Lösen Sie die Schraube am Ende der Führungsschiene und heben Sie das Elektronikmodul vorsichtig wie abgebildet an.

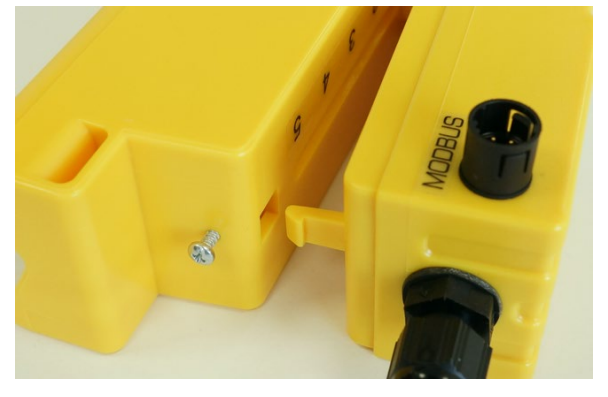

- Das gegenüberliegende Ende der Kopfeinheit, kann nun ebenfalls von der Führungsschiene entfernt werden.
- ► Trennen Sie die Sensorkabel von der Elektronikeinheit
- Entfernen Sie die alten Gel-Pads rückstandsfrei von den Sensoren.
- Drücken Sie die Sensoren in die Führungsschiene, damit die Unterlegscheiben und die Befestigungsschrauben wieder angebracht werden können.
- Ursprünglichen Ablauf zur Installation abschliessen.
   Siehe Kapitel 8.5 U1000 V2 am Rohr befestigen, Seite 15.

#### 8.7 Temperatursensoren befestigen (nur U1000 V2 HM)

## 

#### Eine Verlängerung oder Verkürzung der Kabel verändert die Kalibrierung der PT100 Temperatursensoren!

 Die Temperatursensoren müssen vor dem ersten Gebrauch nach dem unten beschriebenen Verfahren abgeglichen, und mit der mitgelieferten Kabellänge befestigt werden.

Die Temperatursensoren müssen am Ein- und Ausgang des zu überwachenden Systems befestigt werden. Der Bereich der Rohrleitung, an dem sie angebracht werden müssen, muss frei von Fett und jeglichem Isoliermaterial sein. Es wird empfohlen, jegliche Beschichtung auf dem Rohr zu entfernen, so dass der Sensor den bestmöglichen thermischen Kontakt mit dem Rohr hat.

Die Anschlussbuchsen auf dem Elektronikmodul sind mit "COLD" (KALT) und "HOT" (HEISS) gekennzeichnet. Damit wird die vorgegebene Lage der Temperatursensoren im Rohrleitungssystem definiert.

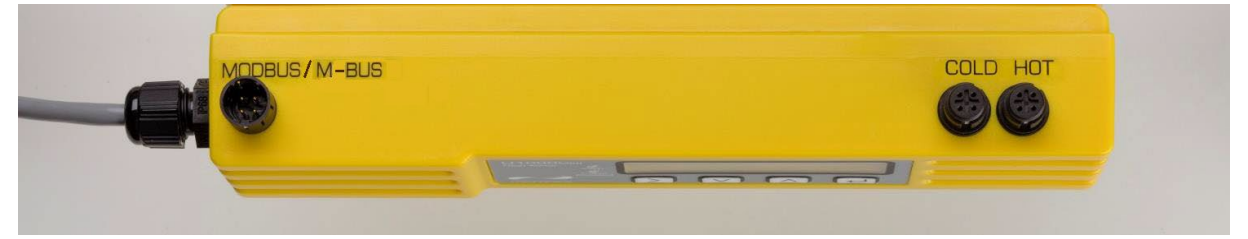

Um eine genaue Temperaturdifferenzmessung zu gewährleisten:

- Verbinden Sie die Temperatursensoren mit dem Elektronikmodul und legen Sie sie 1 Minute lang aneinander.
- 2. Rufen Sie das passwortgeschützte Menü auf und blättern Sie zum Untermenü Kalibrierung (siehe Kapitel "Passwortgeschützte Menüs").
- 3. Drücken Sie die Eingabetaste, bis der Bildschirm "Zero Temp Offset" angezeigt wird.
- 4. Wählen Sie Ja und drücken Sie die Eingabetaste, um den Bildschirm "Sensoren anbringen" anzuzeigen.
- 5. Drücken Sie erneut die Eingabetaste und warten Sie, bis das Gerät zum Bildschirm "Zero Temp Offset" (Nullpunkt-Temperaturverschiebung) zurückkehrt.

- 6. Schalten Sie die Stromversorgung des Elektronikmoduls aus.
- Schliessen Sie die Installation der Temperatursensoren an den Rohren ab. Die Temperatursensoren haben ein ausgeschnittenes Profil, um die Montagelage besser lokalisieren zu können; verwenden Sie die mitgelieferten Kabelbinder, um sie an den Rohren zu befestigen.

## 

Die Kabelbinder dürfen nicht zu stark angezogen werden, da sonst die Sensoren beschädigt werden können.

8. Binden Sie die Sensorkabel fest.

## AVORSICHT

Befinden sich die Sensoren unter Rohrverflachungen, so ist darauf zu achten, dass die Sensorkabel dadurch nicht belastet werden.

### 9 Elektrischer Anschluss

## HINWEIS

Der U1000 V2 arbeitet in einem Spannungsbereich von 12 - 24 V (AC/DC). Um die Anforderungen der EMV-Bestimmungen vollständig einzuhalten, wird für häusliche und leichte industrielle Anwendungen ein 12 V-Anschluss empfohlen.

Schließen Sie den U1000 V2 aus Sicherheitsgründen über einen Netztransformator an die Stromversorgung an. Es liegt in der Verantwortung des Installateurs, die regionalen Sicherheitsanforderungen für Spannung zu erfüllen.

#### 9.1 4-20 mA, Impuls-Ausgang

#### 9.1.1 Schnittstellenkabel

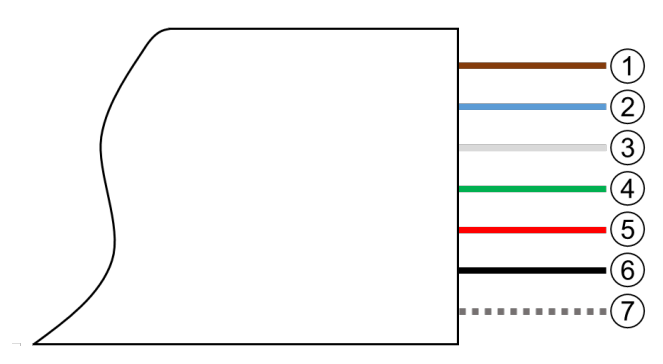

6-adriges Schnittstellenkabel des U1000 V2

| 1 | Eingang 12 V / 24 V (braun)   |                                                                                                    |
|---|-------------------------------|----------------------------------------------------------------------------------------------------|
| 2 | Rückleiter 12 V / 24 V (blau) |                                                                                                    |
| 3 | Impuls + (weiss)              | Das SPNO MOSFET-Relais des Elektronikmoduls                                                                                                    |
| 4 | Impuls - (grün)               | stellt einen isolierten Schaltimpuls bereit für einen zu<br>schaltenden Strom von maximal 500 mA und eine<br>Spannung von maximal 48 VAC. Das Relais stellt auch<br>die 2.500 V Isolation sicher. Galvanisch betrachtet<br>handelt es sich um einen spannungsfreien Ausgang. |
| 5 | Ausgang (+), 4 - 20 mA (rot)  | Der 4 - 20 mA Stromausgang ist eine isolierte Strom-                                                                                                    |
| 6 | Rückleiter (-), 4 - 20 mA     | quelle und für eine Last von < 620 Ω ausgelegt.                                                                                                    |
|   | (schwarz)                     | Der Alarmstrom, der aufgrund eines Flusses ausser-<br>halb des angegebenen Bereichs oder eines Signal-<br>verlusts ausgelöst wird, ist auf 3,5 mA eingestellt.                                                                                                    |
| 7 | Nicht isolierte Abschirmung   |                                                                                                    |

## **A**WARNUNG

#### Stromschlag durch Kurzschluss!

Vor dem Anschliessen des U1000 V2 an die externe Spannungsversorgung sicherstellen, dass diese ausgeschaltet ist.

#### 9.1.2 Impuls-Ausgang

Die isolierte Impulsausgabe wird durch ein SPNO / SPNC MOSFET Relais bereitgestellt, welches einen maximalen Belastungsstrom von 500 mA und eine maximale Belastungsspannung von 48 V (AC) besitzt. Das Relais stellt auch eine 2500 V Isolierung bereit (zwischen dem Elektronikmodul des Sensors und externen Bereichen).

Die Impulsausgabe liegt an den weißen und grünen Drähten an. Elektronisch ist dies ein voltoder potenzialfreier Kontakt und bei Auswahl der Option "Niedrigflussalarm" ist sie als NO/NG konfigurierbar.

#### 9.1.3 4-20 mA Ausgang

Der isolierte 4-20 mA Ausgang ist eine Stromquelle und kann eine maximale Last von 620 Ω tragen. Der 4-20 mA Ausgang ist über die roten und schwarzen Kabel verfügbar. Der Alarmstrom aufgrund eines Durchfluss ausserhalb des spezifizierten Messbereichs oder aufgrund von keinem Signal ist auf 3.5 mA eingestellt.

#### 9.2 Modbus Anschlüsse

#### 9.2.1 Anschluss-Kabel

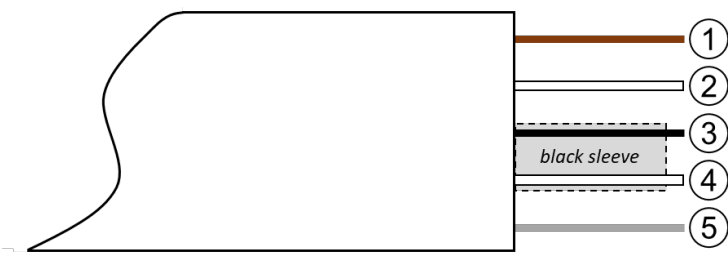

| 1 | Modbus –ve (braun)                           |
|---|----------------------------------------------|
| 2 | Modbus ground (weiss)                        |
| 3 | Modbus +ve (schwarz)                         |
| 4 | Modbus ground (weiss)                        |
| 5 | Modbus optional ground (unisolierte Leitung) |

Um einen zuverlässigen Betrieb eines Modbus-Netzwerks sicherzustellen, müssen der Kabeltyp und die gesamte Installation den Anforderungen in der Modbus-Spezifikation entsprechen:

"MODBUS over Serial Line Specification & Implementation guide V1.0".

Dieser Ausgang ist nur für SELV-Schaltungen geeignet.

Um vollen Schutz gegen elektrische Störungen zu erreichen, sollte der Schirm des Leistungs-/Impulsausgangskabels, sowie der des Modbus-Kabels mit der Masse verbunden werden.

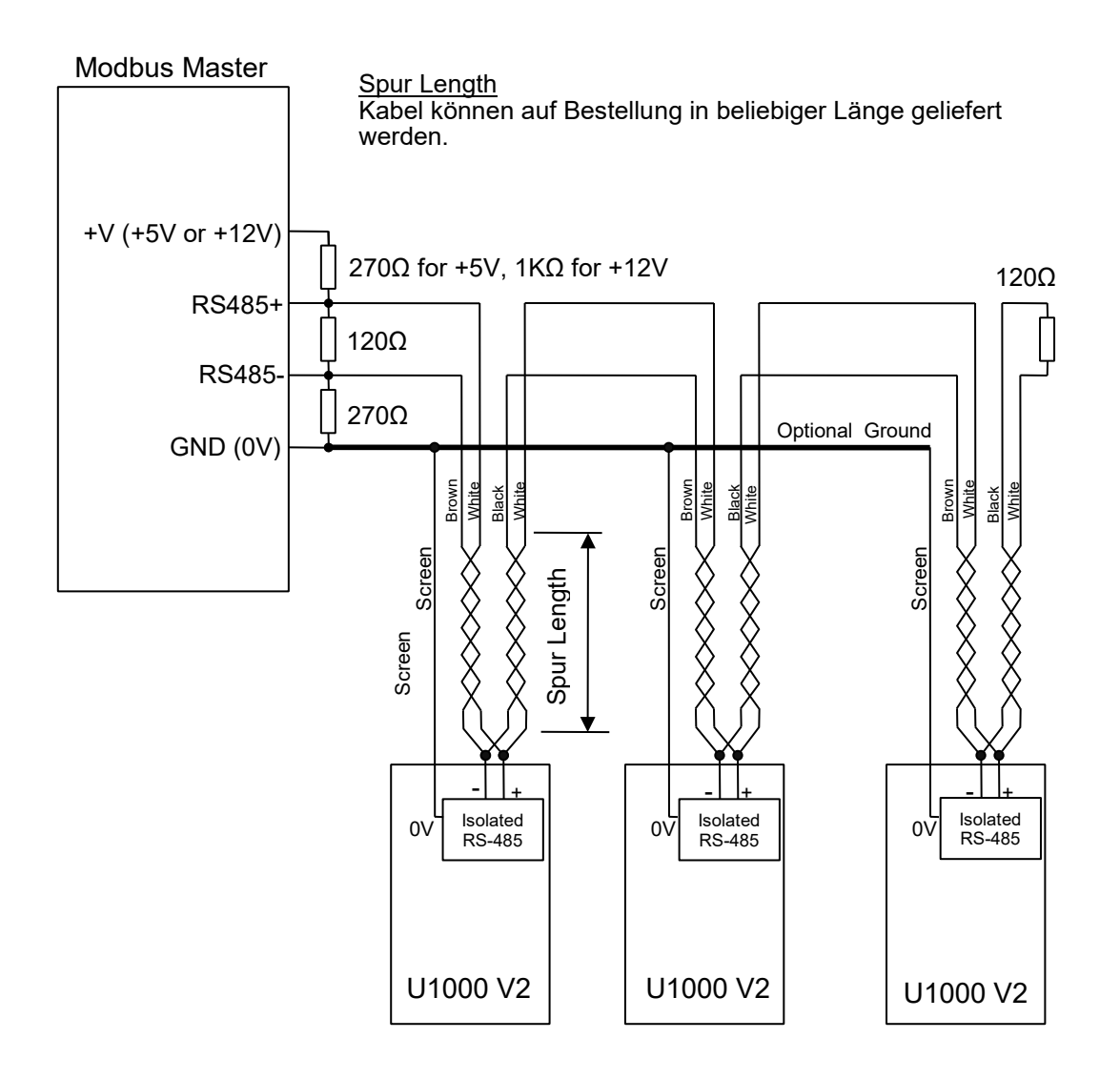

#### 9.2.2 Modbus Verbindungen

Für die Modbus-Anschlüsse ist im Lieferumfang ein Kabel enthalten, das neben dem Stromkabeleingang in das Elektronikmodul eingesteckt wird. Die brauen und schwarzen Kabel sind die Busverbindungen für –ve und die beiden weißen für +ve.

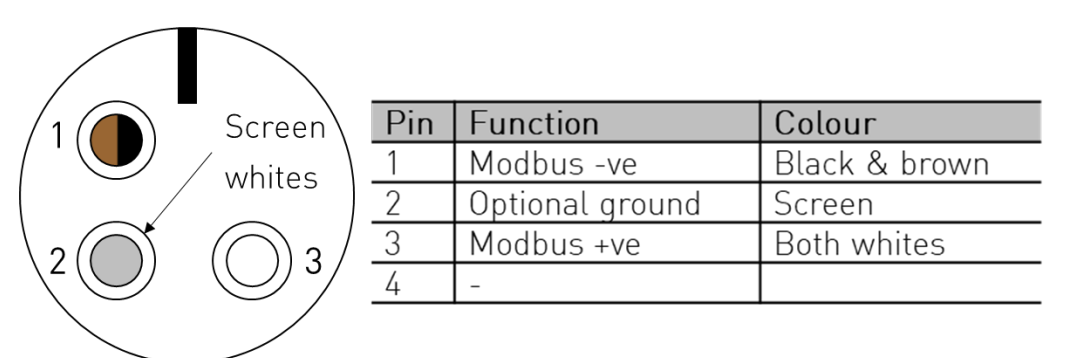

### 10 Bedienung

#### 10.1 Rohrinnendurchmesser eingeben

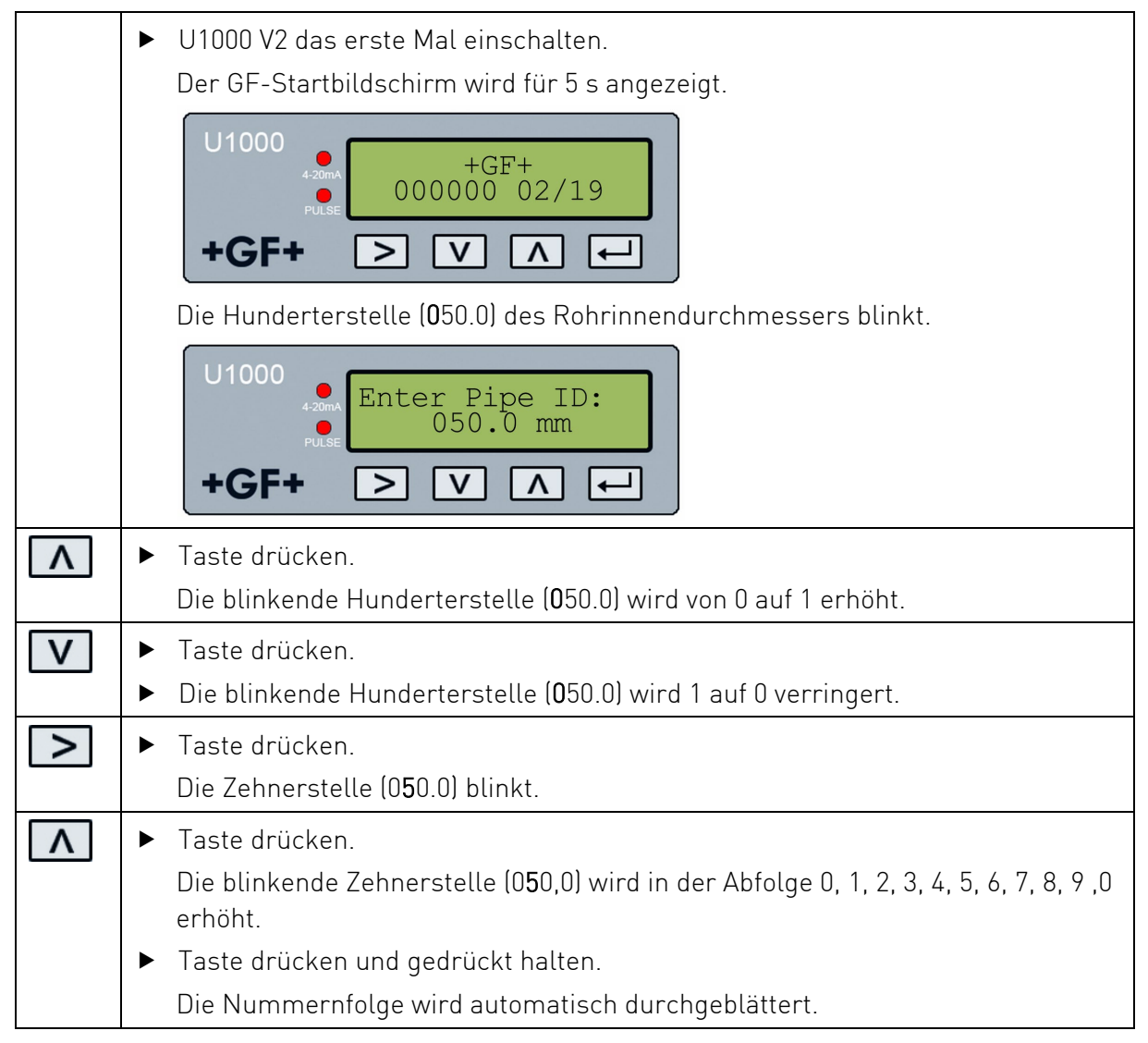

|   | <ul> <li>Taste drücken.<br/>Die blinkende Zehnerstelle (050.0) wird in der Abfolge 9, 8, 7, 6, 5, 4, 3, 2, 1, 0 verringert.</li> <li>Taste drücken und gedrückt halten.<br/>Die Nummernfolge wird automatisch durchgeblättert.</li> <li>Taste drücken.</li> </ul> |
|---|----------------------------------------------------------------------------------------------------|
|   | <ul> <li>Die Einerstelle (005.0) blinkt.</li> <li>Wert entsprechend dem Vorgehen der Zehnerstelle einstellen.</li> </ul>                                                                                                    |
| > | <ul> <li>Taste drücken.</li> <li>Die Dezimalstelle (000.5) blinkt.</li> <li>Wert entsprechend dem Vorgehen der Zehnerstelle einstellen.</li> </ul>                                                                                                    |
| Ţ | <ul> <li>Taste drücken.</li> <li>Der eingegebene Wert wird übernommen und der nächste Bildschirm wird angezeigt:</li> <li>U1000 Pipe Material: PVC-U/PVC-C</li> <li>+GF+ &gt; V &lt; </li> </ul>                                                                  |
| Λ | <ul> <li>Taste drücken.</li> <li>Die Liste der Rohrmaterialien wird nach oben durchblättert.</li> <li>Taste drücken und gedrückt halten.</li> <li>Die List wird automatisch durchgeblättert.</li> </ul>                                                           |
| V | <ul> <li>Taste drücken.<br/>Die Liste der Rohrmaterialien wird nach unten durchblättert.</li> <li>Taste drücken und gedrückt halten.</li> <li>Die List wird automatisch durchgeblättert.</li> </ul>                                                               |
| ł | <ul> <li>Taste drücken.</li> <li>Das ausgewählte Rohrmaterial wird übernommen und der Einstellvorgang ist beendet.</li> </ul>                                                                                                    |

Sollte es erforderlich sein, die voreingestellten Parameterwerte zu ändern (falls z. B. unterschiedliche Einheiten erforderlich sind), dann muss das Systemmenü per Passworteingabe aktivieren werden. Siehe Kapitel 10 Passwortgeschützte Menüs, Seite 28.

### 10.2 Impulsausgabe

Die Impulsausgabe kann in zwei unterschiedlichen Betriebsarten eingestellt werden:

#### Volumenbasierter Modus

Die Standard-Impulsbreite des U1000 V2 ist auf 50 ms eingestellt, was der Hälfte eines Impulszyklus entspricht. Bei den meisten mechanischen Zählern ist eine Impulsbreite von 50 ms erforderlich.

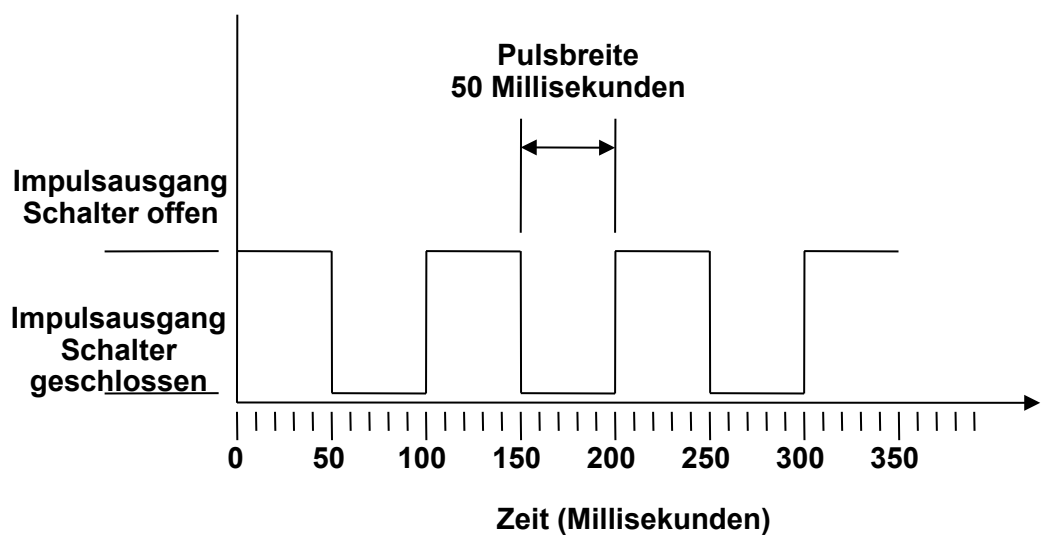

#### Standard Pulsbreite

Formel zur Ermittlung des Volumens pro Puls basierend auf einer (Standard-) Pulsbreite von 50 ms:

Volumen pro Puls >= maximale Durchflussrate (in Liter pro Minute) / 600

Beispiel für eine maximale Durchflussrate von 500 l/min:

Volumen pro Impuls >= 500 l/min / 600 = 0,833 Liter pro Impuls

Aufrunden auf ganze Liter:

Volumen pro Puls auf 1 Liter einstellen.

- Nach einem Messvolumen von 10 l (voreingestellter Wert) wird ein Impuls ausgegeben => 1 Impuls/10 l.
- Die maximale Impulsanzahl, die ohne Speicher ausgegeben werden kann, ergibt sich aus den beiden voreingestellten Parametern Vol pro Impuls =1 und Impulsbreite = 50 ms als 1/(0,025x2) ergibt sich ein Wert von 20 Impulse/s.
- Ist die Flussmenge im Rohr so hoch, dass mehr als 20 Impulse/s generiert werden, kann es zu einem Impuls-Überlastungsfehler kommen, wenn die Anzahl der gespeicherten Impulse den Wert von 1.000 überschreitet.
- Um dies zu vermeiden, den Wert **Vol pro Impuls** entsprechend anpassen. Siehe Kapitel 10 Passwortgeschützte Menüs, Seite 28.

#### Frequenzbasierter Modus

Im frequenzbasierten Modus ist die Frequenz der Impulsausgabe proportional zur Flussmenge innerhalb eines Frequenzbereichs von 0 - 200 Hz.

#### Energieimpuls-Modus (nur U1000 V2)

Wenn der Impulsausgang auf Energie eingestellt ist, leuchtet die kWh-LED permanent. Wählen Sie zwischen 1kWh, 10kWh, 100kWh oder 1MWh im metrischen Modus und 1.10.100kBTU oder 1MBTU im imperialen Modus. Jeder Impuls repräsentiert eine Energiemenge von z.B. 1kWh. Es gilt die gleiche Begrenzung der maximalen Impulsrate wie im volumetrischen Modus. Auch hier kann eine größere Energieeinheit pro Impuls oder eine kleinere Impulsbreite erforderlich sein.

#### 10.3 Stromausgang 4 - 20 mA

- Der voreingestellte Ausgabewert von 4 20 mA ist aktiv, wenn die 4 20 mA LED leuchtet.
- Der voreingestellte Flusswert für die 20 mA Ausgabe wird anhand der eingestellten Rohrgrösse automatisch berechnet.
- Der voreingestellte Flusswert für die 4 mA Ausgabe beträgt 0. Änderung siehe Kapitel 10 "Passwortgeschützte Menüs", Seite 28.
- Ist der Flusswert grösser als der Wert, der für die 20 mA Ausgabe eingestellt wurde, ein negativer Fluss an oder kann kein Flusssignal erkannt werden, dann wird ein Alarmstrom von 3,5 mA generiert.

## HINWEIS

Der 4 - 20 mA Stromausgang ist ab Werk vorkalibriert.

#### 10.4 Modbus

Die Modbus-RTU-Schnittstelle wird über das Modbus-Untermenü im passwort-geschützten Menü konfiguriert.

- Die Datenrate kann im Bereich von 1200 bis 38400 Baud ausgewählt werden.
- Die Adresse kann im Bereich 1 bis 126 eingestellt werden.
- Abfragerate 1000 ms (1 Sek.). Timeout nach 5 Sekunden.
- Das Gerät reagiert auf die Anfrage "Holding Register lesen" (CMD 03).
- Wenn das Flusswertergebnis ungültig ist, dann wird der Flusswert auf Null gesetzt.
- Liegt ein Temperatursensor außerhalb des zulässigen Bereichs liegt, wird als Wert -11 °C (12.2 °F) angezeigt.
- Float-Byte-Reihenfolge -AB CD Big Endian MSB zuerst.
- Bei einer auf Imperial eingestellten Einheit wird die Temperatur in °F, die Leistung in BTU/s und der Durchfluss in US-Gallonen angegeben.
- Der U1000 V2 entspricht dem Modbus-Spezifikationsdokument: http://www.modbus.org/docs/Modbus\_Application\_Protocol\_V1\_1b.pdf

Diese beiden Fehler setzen dann das betreffende Statusbit.

Folgende Register sind verfügbar:

| Modbus<br>Register | Register<br>Offset | Туре     | Typical<br>Contents | Meaning                                                         | Notes                                                 |
|--------------------|--------------------|----------|---------------------|-----------------------------------------------------------------|-------------------------------------------------------|
| n/a                | n/a                | Byte     | 0x01                | Instrument Address                                              | -                                                     |
| n/a                | n/a                | Byte     | 0x03                | Instrument Command                                              | -                                                     |
| n/a                | n/a                | Byte     | 0x40                | Number of bytes<br>to read                                      | -                                                     |
| (0001              | 0                  |          | 0x00                | Davias ID                                                       | OxAC                                                  |
| 40001              | U                  | INT-16   | Oxac                | Device ID                                                       | U1000 V2-FM/HM                                        |
| (0000              | 1                  |          | 0x00                | Chatura                                                         | 0x0000 OK                                             |
| 40002              |                    | INT-10   | 0x00                | Status                                                          | Not[0x0000] Fault                                     |
| (0002              | 0                  |          | 0x00                | System Type                                                     | 0x04 Heating system 0x0C                              |
| 40003              | Z                  | INT-16   | 0x04                | (Heatmeter only)                                                | Chiller system                                        |
| (000/              | 2                  |          | 0x00                |                                                                 |                                                       |
| 40004              | 3                  | INT-16   | 0x01                |                                                                 |                                                       |
| (0005              | 1                  |          | 0x23                |                                                                 | -                                                     |
| 40005              | 4                  | Int-16   | 0x45                | Serial Identifier                                               |                                                       |
| (000/              | Г                  |          | 0x60                |                                                                 |                                                       |
| 40006              | 5                  | Int-16   | 0x00                |                                                                 |                                                       |
| (0007              | 1                  | · 95/    | 0x40                |                                                                 |                                                       |
| 40007              | 6                  |          | Ox1f                | Measured Velocity                                               | Units in m/s                                          |
| (0000              |                    | 1ee754   | 0x67                |                                                                 |                                                       |
| 40008              | /                  |          | 0xd3                |                                                                 |                                                       |
| (0000              | 0                  |          | 0x41                |                                                                 |                                                       |
| 40009              |                    | 0x8c     |                     | Units in m3/hr for Metric                                       |                                                       |
| (0010              | 0                  | 1ee754   | 0xd8                | Measured Flow                                                   | Units in US Gal/m for Imperial                        |
| 40010              | 7                  |          | 0xb0                |                                                                 |                                                       |
| (0011              | 10                 |          | 0x42                |                                                                 |                                                       |
| 40011              | 10                 |          | Ox1c                | Calculated Power                                                | Units in kW for Metric<br>Units in BTU/s for Imperial |
| (0010              | 1 1                |          | 0x2e                | (Heatmeter only)                                                |                                                       |
| 40012              |                    |          | 0x34                |                                                                 |                                                       |
| /0010              | 10                 |          | 0x44                |                                                                 |                                                       |
| 40013              | ١Z                 | 10075/   | 0x93                | Calculated Energy Units in kWl<br>(Heatmeter only) Units in kB1 | Units in kWh for Metric                               |
| 40014              | 13                 | 3 iee754 | Oxc6                |                                                                 | Units in kBTU for Imperial                            |
|                    |                    |          | 0xe8                |                                                                 |                                                       |

| Modbus<br>Register | Register<br>Offset | Туре      | Typical<br>Contents | Meaning                                           | Notes                                                  |  |
|--------------------|--------------------|-----------|---------------------|---------------------------------------------------|--------------------------------------------------------|--|
| (0015              | 17                 |           | 0x41                | Measured<br>Temperature (Hot)<br>(Heatmeter only) |                                                        |  |
| 40015              | 14                 |           | 0x98                |                                                   | Units in Degrees Celsius for                           |  |
| /001/              | 15                 | 166704    | 0x00                |                                                   | Fahrenheit for Imperial                                |  |
| 40010              | 15                 |           | 0x00                |                                                   |                                                        |  |
| /0017              | 1 /                |           | 0x41                |                                                   |                                                        |  |
| 40017              | 10                 | ico75/    | 0x88                | Measured                                          | Units in Degrees Celsius for                           |  |
| /0010              | 17                 | 166704    | 0x00                | (Heatmeter only)                                  | Fahrenheit for Imperial                                |  |
| 40018              | 17                 |           | 0x00                |                                                   |                                                        |  |
| /0010              | 10                 |           | 0x40                |                                                   |                                                        |  |
| 40019              | 10                 | ie e 75 ( | 0x00                | Measured                                          | Units in Degrees Celsius for                           |  |
| (0020              | 10                 | 166704    | 0x00                | (Heatmeter only)                                  | Fahrenheit for Imperial                                |  |
| 40020              | 17                 |           | 0x00                |                                                   |                                                        |  |
| (0021              | 20                 |           | 0x60                |                                                   | Units in m3 for Metric<br>Units in US Gal for Imperial |  |
| 40021              | 20                 | ico75/    | Oxef                | Measured Volume<br>Total                          |                                                        |  |
| (0022              | 0.1                | 166/54    | 0x3c                |                                                   |                                                        |  |
| 40022              | ZI                 |           | Ox1c                |                                                   |                                                        |  |
| (0022              | 22                 | Int-16    | 0x00                | Instrument Units                                  | 0x00 Metric<br>0x01 Imperial                           |  |
| 40023              | ZZ                 |           | 0x00                |                                                   |                                                        |  |
| (002/              | 22                 | Int-16    | 0x00                | Instrument Gain                                   | Gain in dB                                             |  |
| 40024              | 23                 |           | 0x01                |                                                   |                                                        |  |
| (0025              |                    | 4 Int-16  | 0x00                | Instrument SNR                                    | SNR in dB                                              |  |
| 40025              | 24                 |           | 0x0a                |                                                   |                                                        |  |
| (0024              | 25                 | Int-16    | 0x00                |                                                   | Signal in %                                            |  |
| 40020              | 25                 |           | 0x62                | Instrument Signat                                 |                                                        |  |
| (0027              | 24                 |           | 0x42                |                                                   | Diagnostic Data<br>Units in nanoseconds                |  |
| 40027              | 20                 |           | Oxc9                | Measured Delta-Time                               |                                                        |  |
| 10000              | 27                 | 166754    | Oxff                | Difference                                        |                                                        |  |
| 40020              | Ζ1                 |           | 0x7d                |                                                   |                                                        |  |
| (0020              | 28                 | 00        |                     | 0x42                                              |                                                        |  |
| 40029              |                    | 10075/    | 0xa8                | Instrument ETA Diag<br>Units                      | Diagnostic Data                                        |  |
| 40030              | 29                 | 166794    | 0x8b                |                                                   | Units in nanoseconds                                   |  |
|                    |                    | 29 0xf5   |                     |                                                   |                                                        |  |

| Modbus<br>Register | Register<br>Offset | Туре               | Typical<br>Contents | Meaning        | Notes                                   |
|--------------------|--------------------|--------------------|---------------------|----------------|-----------------------------------------|
| 40031 3            | 20                 | 30<br>iee754<br>31 | 0x42                | Instrument ATA | Diagnostic Data<br>Units in nanoseconds |
|                    | 30                 |                    | Oxc8                |                |                                         |
| 40032 31           | 0.1                |                    | 0x00                |                |                                         |
|                    | 51                 |                    | 0x00                |                |                                         |
| n/a                | n/a                | Int-16             | Oxed                | CRC-16         | -                                       |
|                    |                    |                    | 0x98                |                |                                         |

#### 10.5 Wiederholtes Ein-/Ausschalten

Wird die Spannungsversorgung nach der ersten Eingabe des Rohrinnendurchmessers ausgeschaltet und anschliessend wieder eingeschaltet, wird die zuletzt verwendete Konfiguration genutzt.

Wird die Konfiguration aus einem bestimmten Grund geändert, muss das passwortgeschützte Menü verwendet werden.

Siehe Kapitel 10 "Passwortgeschützte Menüs", Seite 28.

### 11 Passwortgeschützte Menüs

#### 11.1 Übersicht

Die passwortgeschützte Menüs erlauben die flexible Anpassung voreingestellter Werte:

- ▶ Änderung der Masse von mm in Zoll oder umgekehrt
- ► Änderung von Flussmengen- in Geschwindigkeitsmessung
- ▶ Änderung der Systemeinheiten l/m³ oder Impgal/USgal
- ▶ Änderung der Flusseinheiten l/s, l/min oder gal/s, gal/min oder USgals/s, USgals/min
- ► Änderung des voreingestellten Werts für den Fluss bei Maximalstrom
- Änderung des voreingestellten Werts für den Fluss bei Minimalstrom
- ▶ Änderung der Art der Impulsausgabe
- ► Änderung der Parameter der Impulsausgabe

## HINWEIS

Das Passwort für den passwortgeschützten Bereich ist: 71360.

#### 11.2 Passwortgeschütztes Menü aufrufen

|              | Signalstärke und aktueller Durchfluss wird angezeigt:                                                                    |  |  |  |
|--------------|----------------------------------------------------------------------------------------------------|--|--|--|
|              | U1000<br>Sig:98%<br>0260.8<br>I/min<br>+GF+ > V A                                                                        |  |  |  |
| $\mathbf{L}$ | ► Taste drücken.                                                                                                    |  |  |  |
|              | Die Passwortabfrage wird eingeblendet.                                                                                   |  |  |  |
|              | Wird das Passwort nicht eingeben, wechselt die Anzeige nach einigen                                                      |  |  |  |
|              | Sekunden automatisch zum Flusswert zurück.                                                                               |  |  |  |
|              | <ul> <li>Passwort eingeben. (71360)</li> <li>Siehe Kapitel 10.4 "Zahlenwerte in Datenmenüs ändern", Seite 30.</li> </ul> |  |  |  |
|              | <ul> <li>Alle Änderungen durchführen.</li> </ul>                                                                         |  |  |  |
| $[\bullet]$  | ► Taste drücken.                                                                                                    |  |  |  |
|              | Der aktuelle Parameter wird übersprungen.                                                                                |  |  |  |
| $\mathbf{I}$ | ► Taste im Fenster User Menu: Exit drücken.                                                                              |  |  |  |
|              | Geänderte Werte werden gespeichert und das passwortgeschützte Menü wird beendet.                                         |  |  |  |

### 11.3 Auswahlmenüs ändern

## HINWEIS

Der Ablauf zur Änderung der voreingestellten Werte ist für alle Menüs gleich.

|   | <ul> <li>Passwortgeschütztes Menü aufrufen.</li> <li>Siehe Kapitel 10.2 "Passwortgeschütztes Menü aufrufen", Seite 29.</li> </ul>   |
|---|----------------------------------------------------------------------------------------------------|
|   | <ul> <li>Z.B. den Parameter Flow Units auswählen.</li> </ul>                                                                        |
|   | U1000<br>Flow Units:<br>1/min l/s<br>+GF+ > V A ←                                                                                   |
|   | Aktuelle Wert ( <b>l/min</b> ) blinkt                                                                                               |
| > | <ul> <li>Taste drücken.</li> <li>Der Wert (l/s) blinkt.</li> </ul>                                                                  |
| Ţ | <ul> <li>Taste drücken.</li> <li>Der geänderte Wert (l/s) wird übernommen und der nächste Bildschirm wird<br/>angezeigt.</li> </ul> |

#### 11.4 Zahlenwerte in Datenmenüs ändern

## HINWEIS

Der Ablauf zur Änderung von Zahlenwerten ist für alle Menüs gleich.

Im Beispiel wird der voreingestellte Wert für den Fluss bei Maximalstrom von 1.000 l auf 1.258 l geändert.

|          | <ul> <li>Passwortgeschütztes Menü aufrufen.</li> <li>Siehe Kapitel 10.2 "Passwortgeschütztes Menü aufrufen", Seite 29.</li> </ul>       |
|----------|----------------------------------------------------------------------------------------------------|
|          | <ul> <li>Z. B. den Parameter f ür den Fluss bei Maximalstrom ausw ählen.</li> </ul>                                                     |
|          | U1000   Flow @ 20 mA:   1000.0 <b>+GF+</b> > V A ← Zehntausenderstelle (01000.0) blinkt                                                 |
| >        | <ul> <li>Taste zweimal drücken.</li> <li>Die Hunderterstelle (01000.0) blinkt.</li> </ul>                                               |
| <b>^</b> | <ul> <li>Taste 2-mal drücken.</li> <li>Die blinkende Hunderterstelle (01000.0) wird auf 2 geändert.</li> </ul>                          |
| >        | <ul> <li>Taste drücken.</li> <li>Die Zehnerstelle (01200.0) blinkt.</li> </ul>                                                          |
| <b>^</b> | <ul> <li>Taste 5-mal drücken.</li> <li>Die blinkende Zehnerstelle (01200.0) wird auf 5 geändert.</li> </ul>                             |
| >        | <ul> <li>Taste drücken.</li> <li>Die Einerstelle (01250.0) blinkt.</li> </ul>                                                           |
| V        | <ul> <li>Taste 2-mal drücken.</li> <li>Die blinkende Einerstelle (01250.0) wird auf 8 geändert.</li> </ul>                              |
| ł        | <ul> <li>Taste drücken.</li> <li>Der geänderte Wert (01258.0) wird übernommen und der nächste Bildschirm<br/>wird angezeigt.</li> </ul> |

#### 11.5 Passwortgeschützte Menüstruktur

#### 11.5.1 Übersicht

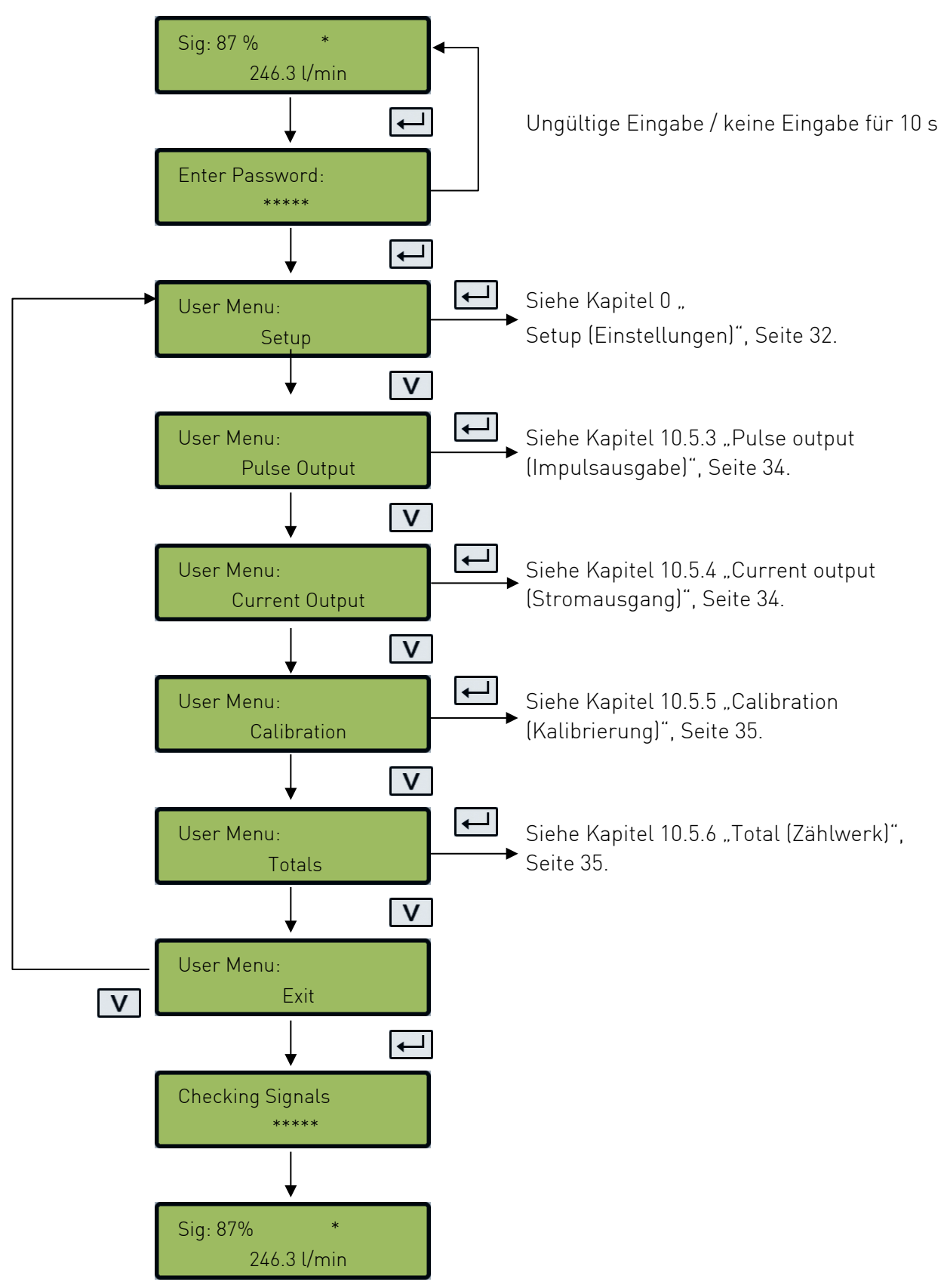

#### 11.5.2 Setup (Einstellungen)

#### Metrische Einheiten

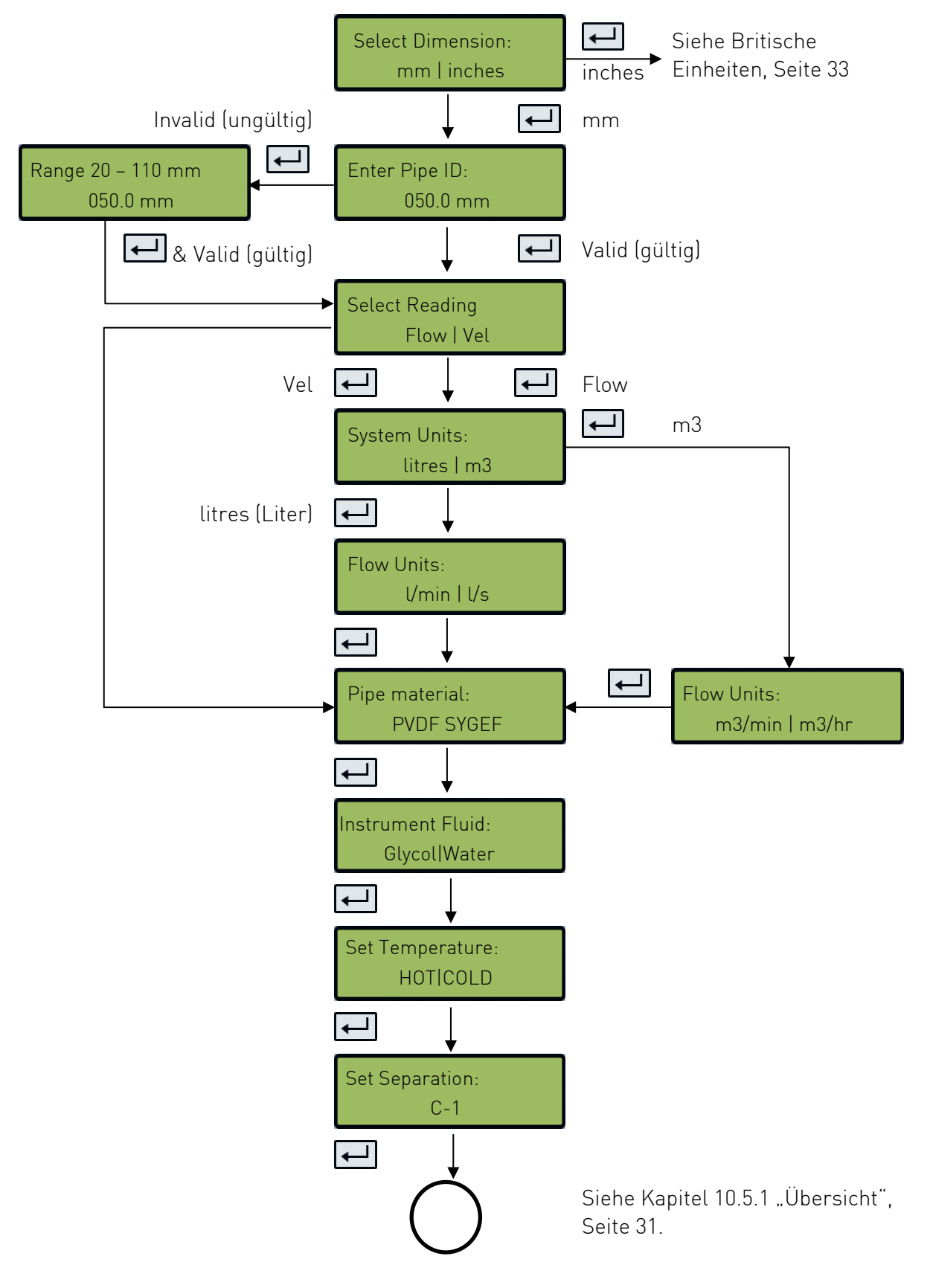

#### **Britische Einheiten**

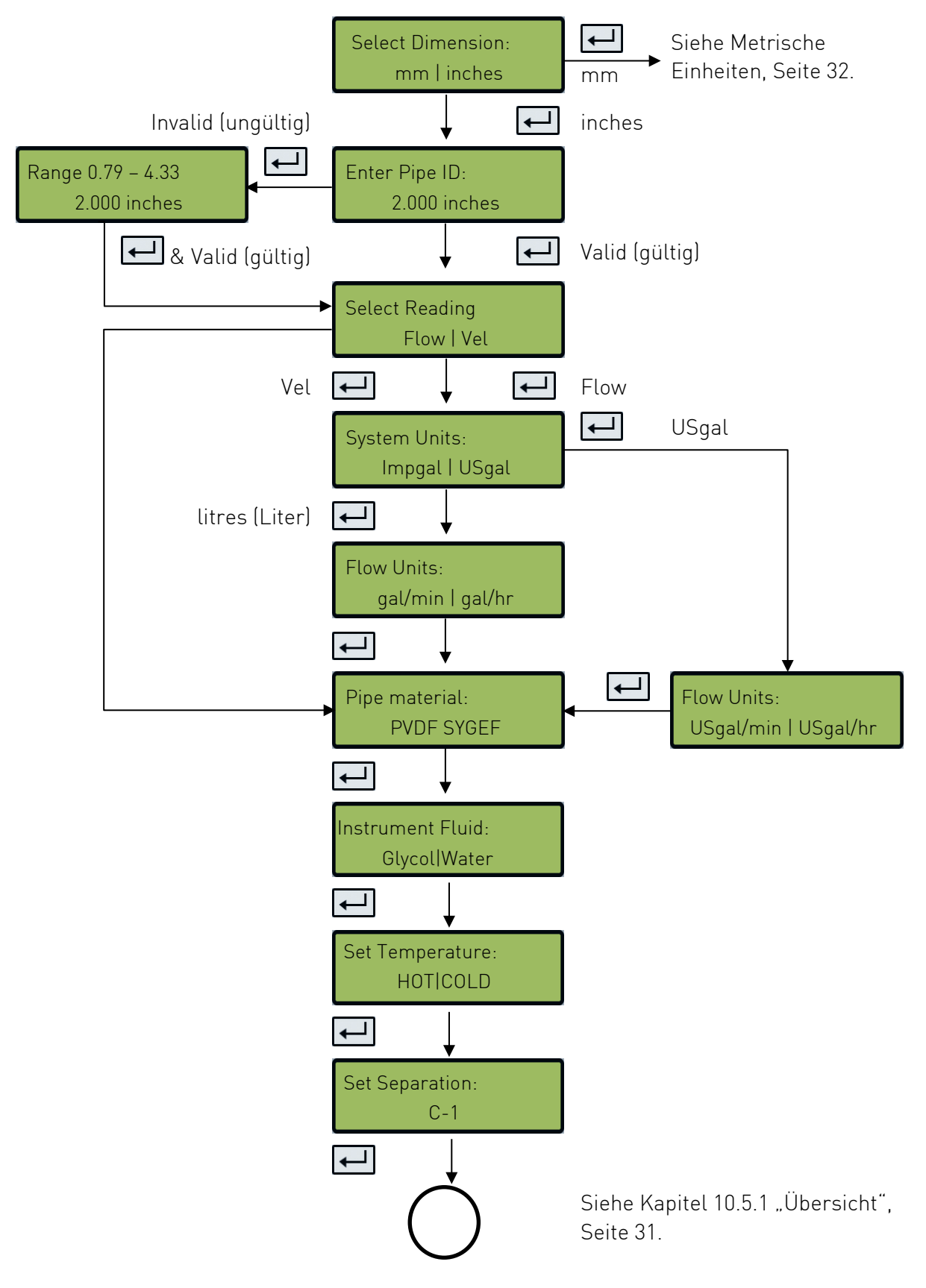

#### 11.5.3 Pulse output (Impulsausgabe)

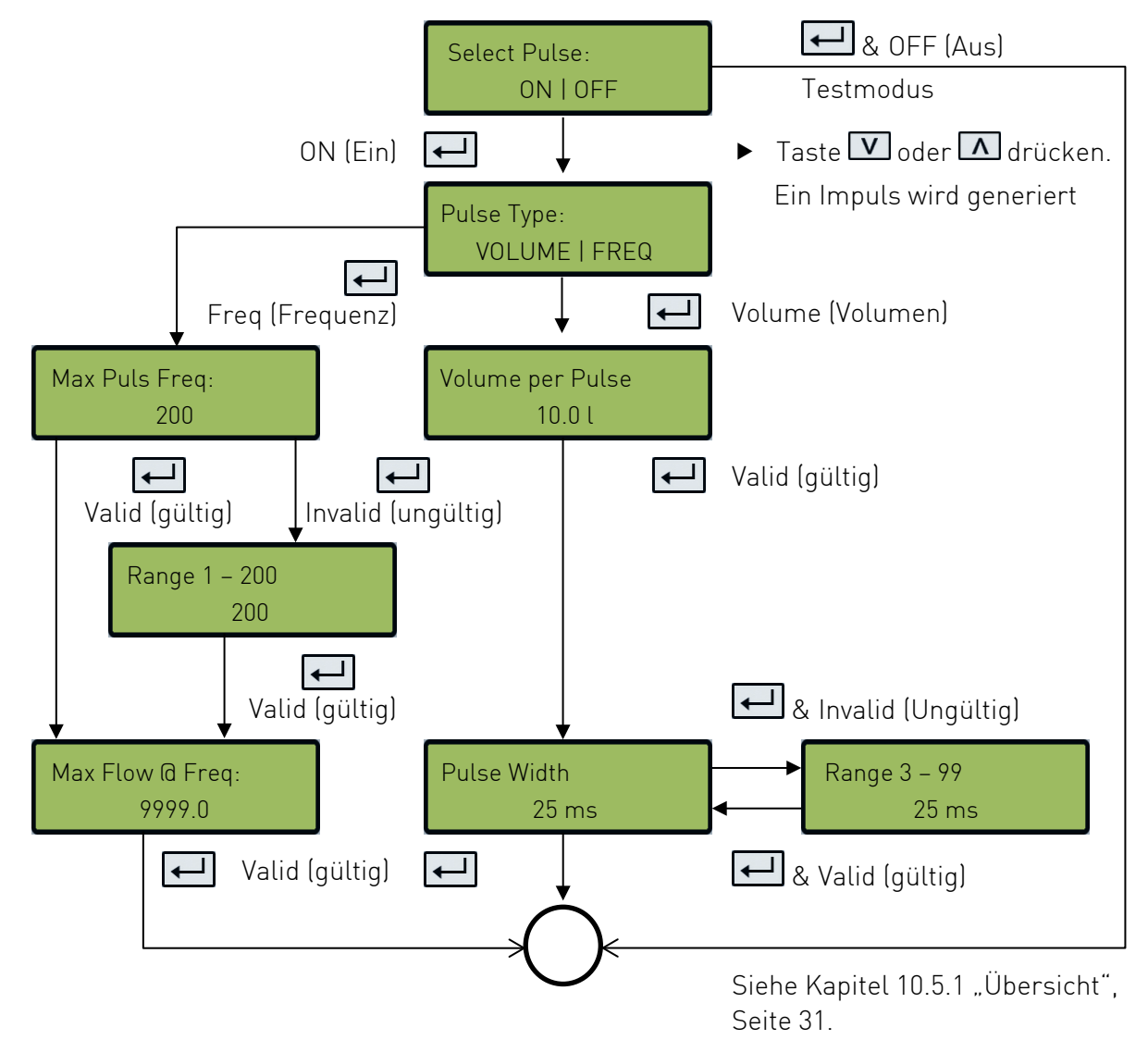

11.5.4 Current output (Stromausgang)

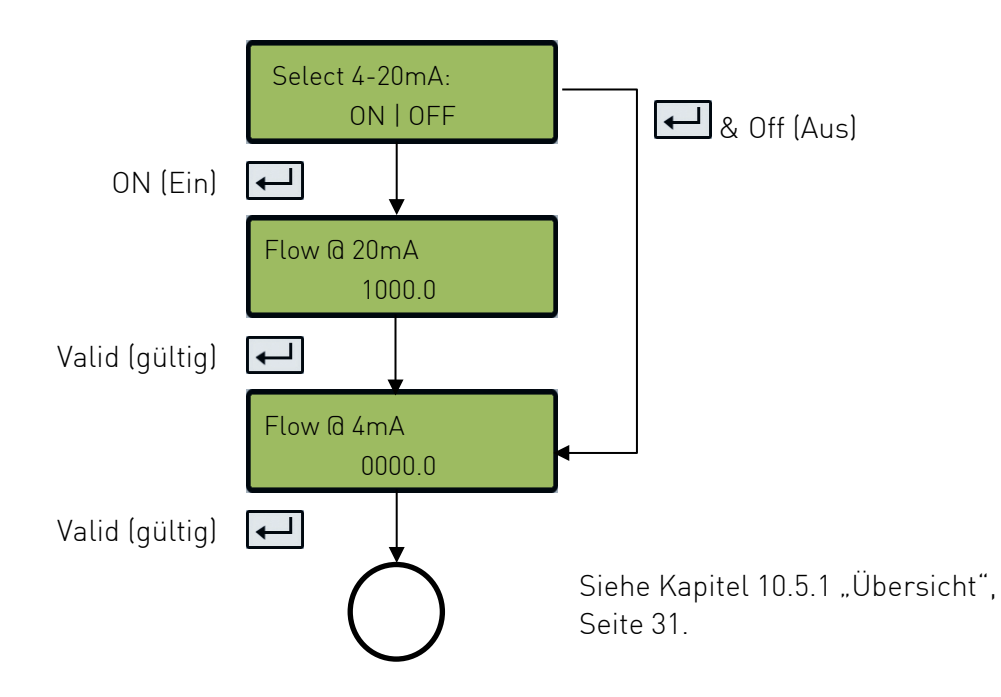

#### 11.5.5 Calibration (Kalibrierung)

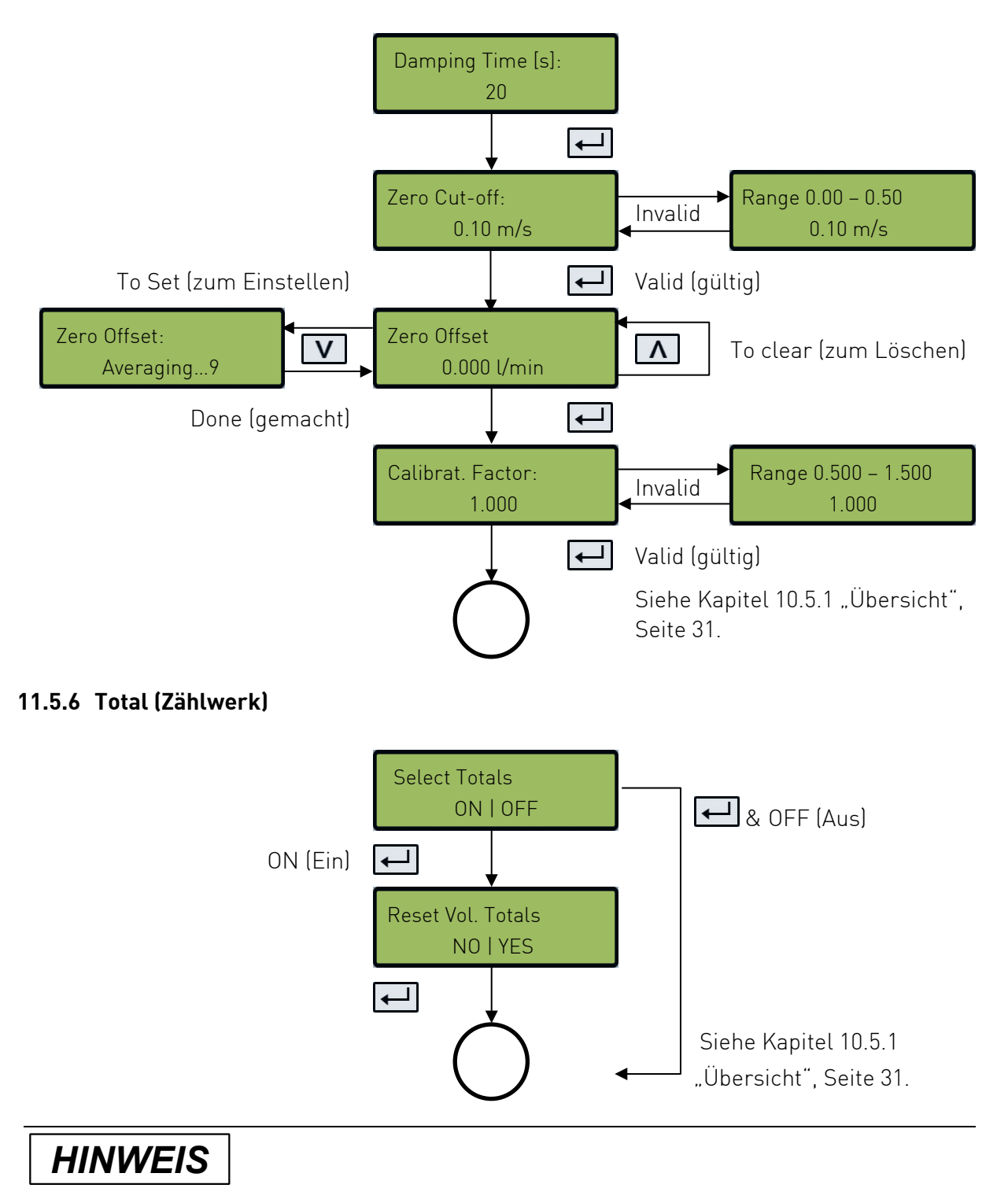

Wenn der Totalisator aktiviert ist, wechselt die Anzeige zwischen dem Durchflusswert und der Summe hin und her.

► Taste ≥ drücken

Jede Anzeige wird 30 s lang angezeigt.

### 11.5.7 Übersicht der Displaytexte in Englisch und Deutsch

| English           | Deutsch                             |
|-------------------|-------------------------------------|
| ^ To Clear        | ^ Zum Löschen                       |
| Averaging         | Durchschnittsbestimmung             |
| Calibrat. Factor: | Kalibrier Faktor:                   |
| Damping Time (s): | Dämpfungszeit (s):                  |
| Done              | Abgeschlossen                       |
| Flow @ 20 mA      | Durchfluss bei 20 mA                |
| Flow @ 4 mA       | Durchfluss bei 4 mA                 |
| Freq              | Frequenz                            |
| Invalid           | Ungültig                            |
| Max Flow û Freq:  | Max. Durchfluss bei Freq.:          |
| Max Pulse Freq:   | Max. Impulsfrequenz:                |
| NO   YES          | NEIN I JA                           |
| OFF               | AUS                                 |
| ON                | AN                                  |
| ON   OFF          | AN   AUS                            |
| Pulse Type:       | Impulstyp:                          |
| Pulse Width       | Impulsbreite                        |
| Range             | Bereich                             |
| Range 3 – 99      | Bereich 3 – 99                      |
| Reset + Total:    | Zurücksetzen + Summe                |
| Select 4 – 20 mA: | Auswahl 4 - 20 mA:                  |
| Select Pulse:     | Auswahl Impuls:                     |
| Select Totals:    | Auswahl Summen:                     |
| v to Set          | v (Wert verringern oder bestätigen) |
| Valid             | Gültig                              |
| Volume            | Volumen                             |
| VOLUME   FREQ     | VOLUMEN   FREQUENZ                  |
| Volume per Pulse: | Volumen pro Impuls                  |
| Zero Cut-off:     | Nullsperrung:                       |
| Zero Offset       | Nullpunktausgleich                  |

### 12 Diagnose

### HINWEIS

Das Diagnosemenü bietet zusätzliche Informationen und verschiedene Diagnosepunkte.

 Die Tastatur im Diagnosemenü ist reaktionsträger als im normalen Betriebsmodus. Die Tasten müssen deshalb länger gedrückt werden.

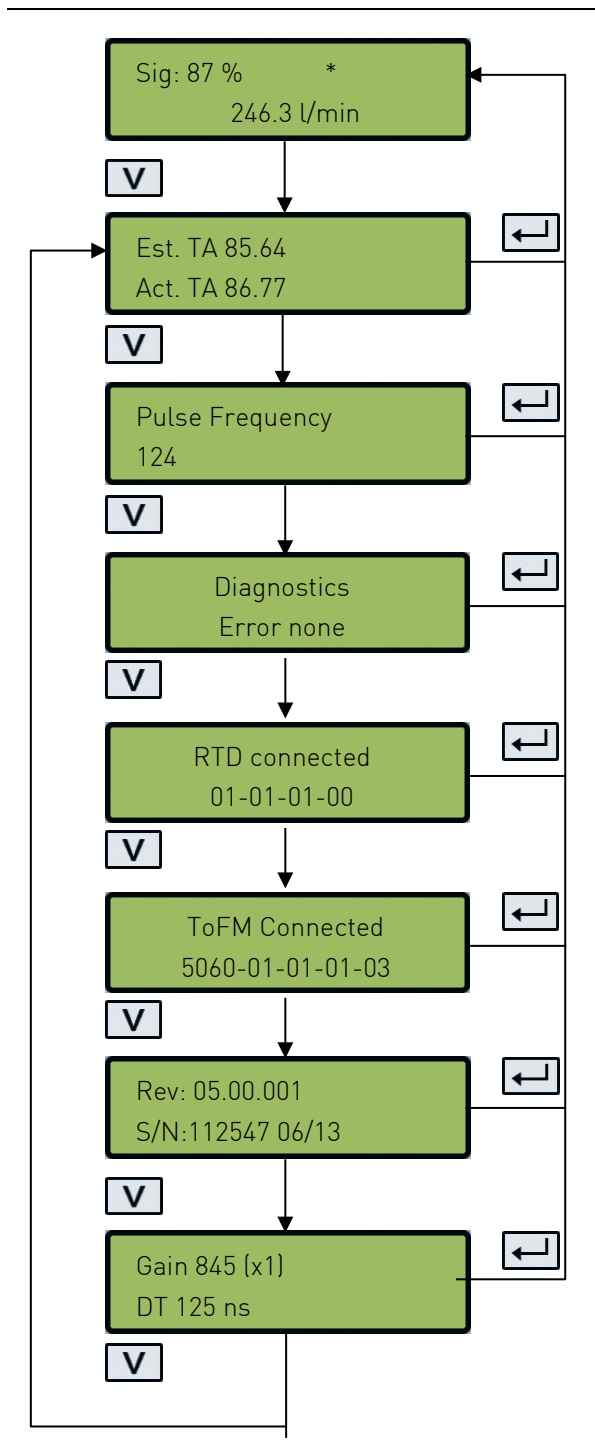

Die geschätzte (Est. TA) und tatsächliche Übertragungszeit (Act. TA) wird angezeigt. Diese Werte sollten in einem bestimmten Verhältnis zueinander liegen.

Wenn die frequenzbasierte Option aktiviert ist (Puls Frequency), wird die aktuelle Impulsausgabefrequenz angezeigt, die proportional zur Flussmenge ist.

Dieser Fehlercodes werden angezeigt. Eine Zahl zwischen 0 und 255 wird angezeigt. Wenn keine Fehler gemeldet werden, wird "None" angezeigt.

Die Software-Version der RTD-Karte wird auf der unteren Zeile angezeigt. In der oberen Zeile wird der Status angezeigt. (gilt für U1000 V2 HM)

Die Softwareversion des Flow Boards wird in der oberen Zeile angezeigt. Die untere Zeile zeigt den Status.

Angezeigt wird die Softwareversion (Rev.) und die Seriennummer (S/N) des U1000 V2.

Der Verstärkungsfaktor (Gain) als Zeichen der Signalstärke und die Schalteinstellung wird angezeigt. Der Werte für ein gutes Signal 600 – 970 und Schalteinstellung (x1).

Angezeigt wird der aktuelle Zeitunterschied (DT) zwischen den vor- und nachgelagertem Signalen in [1 ns = 10<sup>-9</sup> s].

### 13 Wartung

### 

## Verletzungsgefahr und fehlende Produktqualität durch Verwendung von Ersatzteilen, die nicht von GF Piping Systems zur Verfügung gestellt wurden!

Verletzungsgefahr und Sachschaden möglich.

• Wenden Sie sich bei Reparaturen an Ihre nationale Vertretung von GF Piping Systems.

#### 13.1 Wartungsplan

- Wartungsintervalle entsprechend der Einsatzbedingungen festlegen (z.B., Umgebungstemperatur).
- Im Rahmen der regelmässigen Anlageninspektion folgende Wartungstätigkeiten durchführen.

| Wartungsintervall | Wartungstätigkeit                            |
|-------------------|----------------------------------------------|
| 6 – 12 Monate     | <ul> <li>Schallleitpaste erneuern</li> </ul> |

Bei Fragen bezüglich der Wartung des Produkts wenden Sie sich an Ihre nationale Vertretung von GF Piping Systems.

### 14 Störungsbehebung

#### 14.1 Fehler und Warnungen bei der Durchflussmessung

Eine Signalstärke von weniger als 40% indiziert eine suboptimale Installation des Messgerätes. Die Installation sollte überprüft werden oder an eine andere Stelle verlegt werden.

Ein negativer Durchfluss wird durch die Anzeige eines "!" anstatt eines "\*" in der oberen Displayzeile indiziert.

#### 14.2 Fehlermeldungen

| Fehlerart         | Fehlermeldung     | Ursache und Störungsbehebung                                                                                                    |
|-------------------|-------------------|----------------------------------------------------------------------------------------------------|
| System-<br>fehler | Schlechtes Signal | <ul> <li>Das Gerät kann von einem oder beiden</li> <li>Messwandlern kein Signal empfangen.</li> <li>▶ Wird die Meldung weiterhin<br/>angezeigt, Sensoren versetzen. Siehe<br/>Kapitel 8.6 Führungsschiene<br/>umsetzen, Seite 17.</li> </ul> |

| Fehlerart         | Fehlermeldung                 | Ursache und Störungsbehebung                                                                                                    |
|-------------------|-------------------------------|----------------------------------------------------------------------------------------------------|
|                   | Impuls-Überlastung            | <ul> <li>Der Wert für Vol pro Impuls ist zu niedrig eingestellt.</li> <li>Wert im passwortgeschützten Menü erhöhen, siehe Kapitel 10 "Passwortgeschützte Menüs", Seite 28.</li> </ul>                                                                         |
|                   | Kein BBME                     | <ul> <li>Fehlermeldung deutet auf einen<br/>Gerätefehler hin.</li> <li>U1000 V2 aus- und wieder<br/>einschalten.</li> <li>Wird die Meldung weiterhin<br/>angezeigt, mit dem<br/>GF Piping Systems Service in<br/>Verbindung setzen.</li> </ul>                |
| Fehler            | Ungültiges Passwort           | Es wurde ein ungültiges Passwort<br>eingegeben.<br>▶ Korrektes Passwort 71360 eingeben.                                                                                                    |
| Warn-<br>hinweise | Range 20 – 110 mm<br>0.000 mm | Ungültiger Rohrinnendurchmesser<br>wurde eingegeben<br>▶ Wert im angezeigten Bereich<br>eingeben.                                                                                                    |
|                   | Range 0 – 99999<br>0000.0     | <ul> <li>Der 4 - 20 mA Stromausgang ist einge-<br/>schaltet und im passwortgeschützten</li> <li>Bereich wurde ein ungültiger Wert für<br/>den Fluss für Maximal- / Minimalstrom<br/>eingegeben.</li> <li>Wert im angezeigten Bereich<br/>eingeben.</li> </ul> |
|                   | Range 1 – 200<br>200          | <ul> <li>Bei der Eingabe der Frequenz der<br/>frequenzbasierten Impulsausgabe wurde<br/>ein ungültiger Wert eingegeben.</li> <li>▶ Wert im angezeigten Bereich<br/>eingeben.</li> </ul>                                                                       |
|                   | Range 3 – 99<br>00            | <ul> <li>Bei der Eingabe der Impulsbreite der volumenbasierten Impulsausgabe wurde ein ungültiger Wert eingegeben.</li> <li>▶ Wert im angezeigten Bereich eingeben.</li> </ul>                                                                                |

| Fehlerart | Fehlermeldung                 | Ursache und Störungsbehebung                                                                                                    |  |  |  |  |
|-----------|-------------------------------|----------------------------------------------------------------------------------------------------|--|--|--|--|
|           | Range 0.000 – 0.500<br>0000.0 | <ul> <li>Bei der Eingabe der Schleichmengen-<br/>unterdrückung wurde ein ungültiger Wert<br/>eingegeben.</li> <li>▶ Wert im angezeigten Bereich<br/>eingeben.</li> </ul> |  |  |  |  |
|           | Range 0.5 – 1.5<br>0000.0     | <ul> <li>Bei der Eingabe des Kalibrierfaktors<br/>wurde ein ungültiger Wert eingegeben.</li> <li>▶ Wert im angezeigten Bereich<br/>eingeben.</li> </ul>                  |  |  |  |  |

Fehlermeldungen werden im Diagnosemenü als Nummer angezeigt. Wenden Sie sich an den GF Support, wenn andere Meldungen angezeigt werden.

| <b>F</b>                   | Status Byte |       |       |       |       |       | Value |       |     |
|----------------------------|-------------|-------|-------|-------|-------|-------|-------|-------|-----|
| Error meaning              | Bit#7       | Bit#6 | Bit#5 | Bit#4 | Bit#3 | Bit#2 | Bit#1 | Bit#0 |     |
| TOFM signal lost           |             |       |       |       | 1     |       |       |       | 8   |
| TOFM board failed          |             |       |       | 1     |       |       |       |       | 16  |
| TOFM windwo<br>failed      |             |       | 1     |       |       |       |       |       | 32  |
| TOFM sensor type<br>failed |             | 1     |       |       |       |       |       |       | 64  |
| TOFM I2C failed            | 1           |       |       |       |       |       |       |       | 128 |

#### 14.3 Modbus Fehlermeldungen

|                              | Sender   |          |                |           |                            |           |        |           |  |  |
|------------------------------|----------|----------|----------------|-----------|----------------------------|-----------|--------|-----------|--|--|
| Test case                    | Adresse  | Befehl   | Start Register |           | Länge (Anzahl<br>Register) |           | CRC-16 |           |  |  |
|                              | [1 byte] | [1 byte] | [2 bytes]      | [2 bytes] |                            | [2 bytes] |        | [2 bytes] |  |  |
| No error                     | 0x01     | 0x03     | 0x00           | 0x00      | 0x00                       | 0x20      | 0x44   | 0x12      |  |  |
| Incorrect function request   | 0x01     | 0x0C     | 0x00           | 0x00      | 0x00                       | 0x20      | 0x10   | 0x13      |  |  |
| incorrect register<br>start  | 0x01     | 0x03     | 0x00           | 0xEF      | 0x00                       | 0x20      | 0x75   | 0xE7      |  |  |
| Incorrect register<br>length | 0x01     | 0x03     | 0x00           | 0x12      | 0xFF                       | 0x02      | 0x25   | 0xFE      |  |  |
| slave is busy                | 0x01     | 0x03     | 0x00           | 0x00      | 0x00                       | 0x20      | 0x44   | 0x12      |  |  |
| incorrect CRC-16             | 0x01     | 0x03     | 0x00           | 0x20      | 0x00                       | 0x20      | 0x44   | OxFF      |  |  |

| Empfänger |          |            |           |      |                                                   |  |        |  |            |
|-----------|----------|------------|-----------|------|---------------------------------------------------|--|--------|--|------------|
| Addresse  | Befehl   | Fehlercode | CRC-16    |      | CRC-16                                            |  | CRC-16 |  | Kommentare |
| [1 byte]  | [1 byte] | [1 byte]   | [2 bytes] |      |                                                   |  |        |  |            |
| 0x01      | 0x03     | None       | n/a       | n/a  | Example of a good message                         |  |        |  |            |
| 0x01      | 0x8C     | 0x01       | 0x85      | 0x00 | The only acceptable commands are 0x03 and 0x06    |  |        |  |            |
| 0x01      | 0x83     | 0x02       | 0xC0      | 0xF1 | Incorrect register start                          |  |        |  |            |
| 0x01      | 0x83     | 0x03       | 0x01      | 0x31 | Incorrect register length                         |  |        |  |            |
| 0x01      | 0x83     | 0x06       | 0xC1      | 0x32 | slave is busy processing and is unable to respond |  |        |  |            |
| 0x01      | 0x83     | 0x07       | 0x00      | 0xF2 | CRC is incorrect                                  |  |        |  |            |

### 15 Demontage

- Externe Spannungsversorgung ausschalten und gegen Wiedereinschalten sichern.
- ► Alle Kabelverbindungen lösen.
- Rohrschellen lösen und den U1000 V2 inkl. Verbindungskabel komplett vom Rohr abnehmen.

### 16 Entsorgung

- Vor Entsorgung die einzelnen Materialien nach recycelbaren Stoffen, Normalabfall und Sonderabfall trennen.
- Bei Entsorgung oder Recycling des Produkts, der einzelnen Komponenten und der Verpackung die örtlichen gesetzlichen Bestimmungen und Verordnungen einhalten.
- Länderspezifische Vorschriften, Normen und Richtlinien beachten.

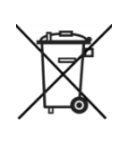

Ein mit diesem Symbol gekennzeichnetes Produkt ist der getrennten Sammlung von Elektro- und Elektronikgeräten zuzuführen.

Bei Fragen bezüglich der Entsorgung des Produkts wenden Sie sich an Ihre nationale Vertretung von GF Piping Systems.

## Weltweit für Sie da

Unsere Verkaufsgesellschaften und Vertreter vor Ort bieten Ihnen Beratung in mehr als 100 Ländern.

#### www.gfps.com

Argentinien / Südamerika Georg Fischer Central Plastics Sudamérica S.R.L. Buenos Aires / Argentinien Telefon: +54 11 4512 02 90 gfcentral.ps.ar@georgfischer.com www.gfps.com/ar

#### Australien George Fischer Pty Ltd Riverwood NSW 2210 Telefon: +61 (0) 2 9502 8000 australia.ps@georgfischer.com www.gfps.com/au

Österreich Georg Fischer Rohrleitungssysteme GmbH 3130 Herzogenburg Telefon: +43 (0) 2782 856 43-0 austria.ps@georgfischer.com www.gfps.com/at

#### Belgien / Luxemburg Georg Fischer NV/SA

1600 Sint-Pieters-Leeuw / Belgien Telefon: +32 (0) 2 556 40 20 Fax: +32 (0) 2 524 34 26 be.ps@georgfischer.com www.gfps.com/be

#### Brasilien

Georg Fischer Sist. de Tub. Ltda. 04571-020 São Paulo/SP Telefon: +55 (0) 11 5525 1311 br.ps@georgfischer.com www.gfps.com/br

#### Kanada

Kanada Georg Fischer Piping Systems Ltd Mississauga, ON LST 2B2 Telefon: +1 (905) 670 8005 Fax: +1 (905) 670 8013 cap compared fischer com ca.ps@georgfischer.com www.gfps.com/ca

#### China

Georg Fischer Piping Systems Ltd Shanghai 201319 Telefon: +86 21 3899 3899 china.ps@georgfischer.com www.gfps.com/cn

#### Dänemark / Island

Georg Fischer A/S 2630 Taastrup / Dänemark Telefon: +45 (0) 70 22 19 75 info.dk.ps@georgfischer.com www.gfps.com/dk

#### Finnland

Georg Fischer AB 01510 Vantaa Telefon: +358 (0) 9 586 58 25 Fax: +358 (0) 9 586 58 29 info.fi.ps@georgfischer.com www.gfps.com/fi Frankreich Georg Fischer SAS 95932 Roissy Charles de Gaulle Cedex Telefon: +33 (0) 1 41 84 68 84 fr.ps@georgfischer.com www.gfps.com/fr

Deutschland Georg Fischer GmbH 73095 Albershausen Telefon: +49 (0) 7161 302 0 info.de.ps@georgfischer.com www.afps.com/de

Indien Georg Fischer Piping Systems Pvt. Ltd 400 083 Mumbai Telefon: +91 22 4007 2000 Fax: +91 22 4007 2020 branchoffice@georgfischer.com www.gfps.com/in

#### Indonesien

PT Georg Fischer Indonesia Karawang 41371, Jawa Barat Telefon: +62 267 432 044 Fax: +62 267 431 857 rax: +62 267 431 857 indonesia.ps@georgfischer.com www.gfps.com/id

Italien Georg Fischer S.p.A. 20063 Cernusco S/N (MI) Telefon: +39 02 921 861 it.ps@georgfischer.com www.gfps.com/it

jp.ps@georgfischer.com

#### Japan Georg Fischer Ltd 530-0003 Osaka Telefon: +81 (0) 6 6341 2451

www.gfps.com/jp Korea Georg Fischer Korea Co. Ltd Unit 2501, U-Tower 120 Heungdeok Jungang-ro (Yeonadeok-dona) Gibeung-gu, Yongin-si, Gyeonggi-do Telefon: +82 31 8017 1450 Fax: +82 31 217 1454 kor.ps@georgfischer.com www.gfps.com/kr

Malaysia George Fischer (M) Sdn. Bhd. 41200 Klang, Selangor Darul Ehsan Telefon: +60 (0) 3 3122 5585 Fax: +60 (0) 3 3122 5575 my.ps@georgfischer.com www.qfps.com/my

Mexiko / Lateinamerika Mexiko / Lateinamerika Georg Fischer S.A. de C.V. CP 66636 Apodaca, Nuevo Leon / Mexiko Telefon: +52 (81) 1340 8586 Fax: +52 (81) 1522 8906 mx.ps@georgfischer.com www.gfps.com/mx

#### Mittlerer Osten

Georg Fischer Piping Systems (Switzerland) Ltd Dubai / Vereinigte Arabische Emirate Telefon: +971 4 289 49 60 acc.ps@georafischer.com www.gfps.com/int

Niederlande Georg Fischer N.V. 8161 PA Epe Telefon: +31 (0) 578 678 222 nl.ps@georafischer.com www.gfps.com/nl

Neuseeland Georg Fischer Ltd 5018 Upper Hutt Telefon: +04 527 9813 Fax: +04 527 9834 rax: +04 527 9834 nz.ps@georgfischer.com www.gfps.com/nz

Norwegen Georg Fischer AS 1351 Rud Telefon: +47 67 18 29 00 no.ps@georgfischer.com www.gfps.com/no

#### Philippinen

Philippinen George Fischer Pte Ltd Representative Office 1604 Pasig City Telefon: +632 571 2365 Fax: +632 571 2368 sgp.ps@georgfischer.com www.nfis.com/sc www.qfps.com/sq

#### Polen Georg Fischer Sp. z o.o. 05-090 Sekocin Nowy

Telefon: +48 (0) 22 31 31 0 50 poland.ps@georgfischer.com www.gfps.com/pl

#### Rumänien

Georg Fischer Piping Systems (Switzerland) Ltd 020257 Bucharest - Sector 2 Telefon: +40 (0) 21 230 53 80 ro.ps@georgfischer.com www.gfps.com/int

Russland Georg Fischer Piping Systems (Switzerland) Ltd Moscow 125040 Telefon: +7 495 748 11 44

ru.ps@georgfischer.com www.gfps.com/ru

Singapur George Fischer Pte Ltd 528 872 Singapore Telefon: +65 6747 0611 Fax: +65 6747 0577 sgp.ps@georgfischer.com www.gfps.com/sg

#### Spanien / Portugal Georg Fischer S.A. 28046 Madrid / Spanien Telefon: +34 (0) 91 781 98 90 es.ps@georgfischer.com www.gfps.com/es

Schweden Georg Fischer AB 117 43 Stockholm Telefon: +46 (0) 8 506 775 00 info.se.ps@georafischer.com www.gfps.com/se

#### Schweiz

Georg Fischer Rohrleitungssysteme (Schweiz) AG 8201 Schaffhausen Telefon: +41 (0) 52 631 3026 ch.ps@georgfischer.com www.gfps.com/ch

Taiwan

Georg Fischer Co. Ltd San Chung Dist., New Taipei City Telefon: +886 2 8512 2822 Fax: +886 2 8512 2823 www.gfps.com/tw

Grossbritannien / Irland George Fischer Sales Limited Coventry, CV2 2ST / Grossbritannien Telefon: +44 (0) 2476 535 535 uk.ps@georgfischer.com www.qfps.com/uk

#### **USA / Karibik** Georg Fischer LLC

92618 Irvine, CA / USA Telefon: +1 714 731 8800 Fax: +1 714 731 6201 us.ps@georgfischer.com www.gfps.com/us

#### Vietnam

George Fischer Pte Ltd Representative Office Ho Chi Minh City Telefon: + 84 28 3948 4000 Fax: + 84 28 3948 4010 sgp.ps@georgfischer.com www.gfps.com/vn

#### International

International Georg Fischer Piping Systems (Switzerland) Ltd 8201 Schaffhausen / Schweiz Telefon: +41 (0) 52 631 3003 Fax: +41 (0) 52 631 2893 info.export@georgfischer.com www.gfps.com/int

Die hierin enthaltenen Informationen und technischen Daten (insgesamt "Daten") sind nicht verbindlich, sofern sie nicht ausdrücklich schriftlich bestätigt werden. Die Daten begründen weder ausdrückliche, stillschweigende oder zugesicherte Merkmale noch garantierte Eigenschaften oder eine garantierte Haltbarkeit. Änderungen aller Daten bleiben vorbehalten. Es gelten die Allgemeinen Verkaufsbedingungen der Georg Fischer Piping Systems.

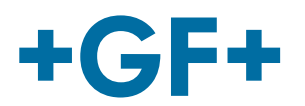

GFD0\_6384\_DE\_3a (10.2020) © Georg Fischer Piping Systems Ltd CH-8201 Schaffhausen/Switzerland